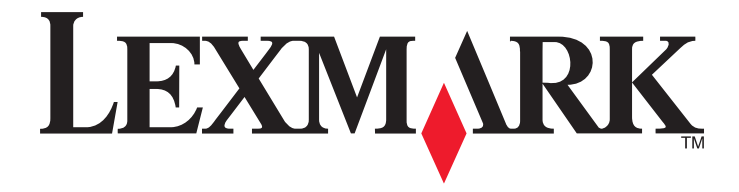

# Oversigtsvejledning

www.lexmark.com

# Indhold

| Lær om printeren                                                 | 4  |
|------------------------------------------------------------------|----|
| Brug af printerens kontrolpanel                                  | 4  |
| Forstå printerens indikatorsekvenser i kontrolpanelet            | 5  |
| Brug af Embedded Web Server                                      | 8  |
| Udskrivning af en side med menu- og netværksindstillinger        | 9  |
| Brug af hjælpeprogram til lokal printer                          | 9  |
| Installation af hjælpeprogrammet til lokale printerindstillinger | 9  |
| Ilægning af papir og specialmedier                               | 10 |
| Angivelse af papirstørrelse og -type                             | 10 |
| Konfiguration af indstillinger til papirstørrelsen Universal     | 10 |
| Brug af standardbakken og papirstop                              | 11 |
| Ilægning i skuffer                                               | 12 |
| llægning af papir i flerformålsarkføderen                        | 16 |
| Bakkesammenkædning og fjernelse af bakkesammenkædning            | 19 |
| Skuffesammenkædning og fjernelse af skuffesammenkædning          |    |
| Konfiguration af en specialpapirtype                             | 20 |
| Tildeling af en specialpapirtype                                 | 20 |
| Udskriver                                                        | 21 |
| Udskrivning af dokumenter                                        | 21 |
| Udskrive et dokument                                             | 21 |
| justere tonersværtningsgrad                                      | 22 |
| Annullering af et udskriftsjob fra computeren                    | 22 |
| Fjerne papirstop                                                 | 23 |
| Adgang til områder med papirstop                                 | 23 |
| [x]-sidestop, åbn frontpanel. [20y.xx]                           | 24 |
| [x]-sidestop, åbn bagpanel. [20y.xx]                             | 28 |
| [x]-sidestop, ryd standardbakke. [20y.xx]                        |    |
| [x]-sidestop, fjern skuffe 1 for at rydde dupleks. [23y.xx]      | 32 |
| [x]-sidestop, fjern skuffe [x]. [24y.xx]                         | 35 |
| [x]-sidestop, ryd manuel arkføder. [250.xx]                      |    |
| Beskrivelse af printermeddelelserne                              | 39 |
| Meddelelser om tonerpatron                                       |    |

| Patron passer ikke t. billedenhed [41.xy]                                       |    |
|---------------------------------------------------------------------------------|----|
| Patron snart tom [88.xx]                                                        | 40 |
| Patron næsten tom [88.xy]                                                       | 40 |
| Patron næsten helt tom [88.xy]                                                  | 41 |
| Ikke-Lexmark-patron, se brugervejledningen [33.xy]                              | 41 |
| Udskift patron, 0 sider tilbage, anslået [88.xy]                                | 42 |
| Udskift patron, matcher ikke printeromr. [42.xy]                                | 44 |
| Geninstaller den manglende eller ikke-fungerende patron [31.xy]                 | 45 |
| Udskift ikke-understøttet patron [32.xy]                                        | 47 |
| Meddelelser om billedenhed                                                      | 48 |
| Billedenh. næsten tom [84.xy]                                                   | 48 |
| Billedenh. næsten tom [84.xy]                                                   | 49 |
| Billedenh. næsten helt tom [84.xy]                                              | 49 |
| Ikke-Lexmark-billedenhed, se betjeningsvejledningen [33.xy]                     | 50 |
| Udskift billedenhed, 0 sider tilbage, anslået [84.xy]                           | 51 |
| Geninstaller den manglende eller ikke-fungerende billedenhed [31.xy]            | 52 |
| Udskift ikke-understøttet billedenhed [32.xy]                                   | 53 |
| Meddelelser om papirilægning                                                    | 54 |
| Forkert papirstørrelse, åbn [paper source] [34]                                 | 54 |
| Ilæg [paper source] med [custom type name] [orientation]                        | 55 |
| Ilæg [paper source] med [custom type string] [orientation]                      | 56 |
| Ilæg [paper source] med [paper size] [orientation]                              | 57 |
| Ilæg [paper source] med [paper type] [paper size] [orientation]                 | 58 |
| Læg papir med [custom type name] [orientation] i den manuelle arkføder          | 59 |
| Læg papir med [custom type string] [orientation] i den manuelle arkføder        | 60 |
| Læg papir med [paper size] [orientation] i den manuelle arkføder                | 61 |
| Læg papir med [paper type] [paper size] [orientation] i den manuelle arkføder   | 62 |
| Fjern papir fra standardudskriftsbakke                                          | 63 |
| Meddelelser om printerkommunikationsfejl                                        | 63 |
| Netværk [x] softwarefejl [54]                                                   | 63 |
| Standardparallelport deaktiveret [56]                                           | 65 |
| Standardnetværkssoftwarefejl [54]                                               | 66 |
| Bag. USB-port deakt. [56]                                                       | 68 |
| Meddelelser om manglende printerhukommelse                                      | 69 |
| Ikke nok hukommelse til at sortere job [37]                                     | 69 |
| Ikke nok hukommelse til at understøtte funktionen Spar ressourcer [35]          | 71 |
| Hukommelsen er fuld [38]                                                        | 72 |
| Diverse meddelelser                                                             | 73 |
| Luk frontpanelet                                                                | 73 |
| Kompleks side, nogle data er muligvis ikke blevet udskrevet [39]                | 74 |
| PPDS-skrifttypefejl [50]                                                        | 75 |
| Printeren blev nødt til at genstarte. Seneste udskriftsjob er måske ikke udført | 77 |
| Servicefejl                                                                     | 78 |
| Der er for mange skuffer [58]                                                   | 79 |

# Lær om printeren

**Bemærk!** Du kan også kontrollere status for netværksprintere eller printere, der er tilsluttet til en printserver, via den integrerede webserver.

# Brug af printerens kontrolpanel

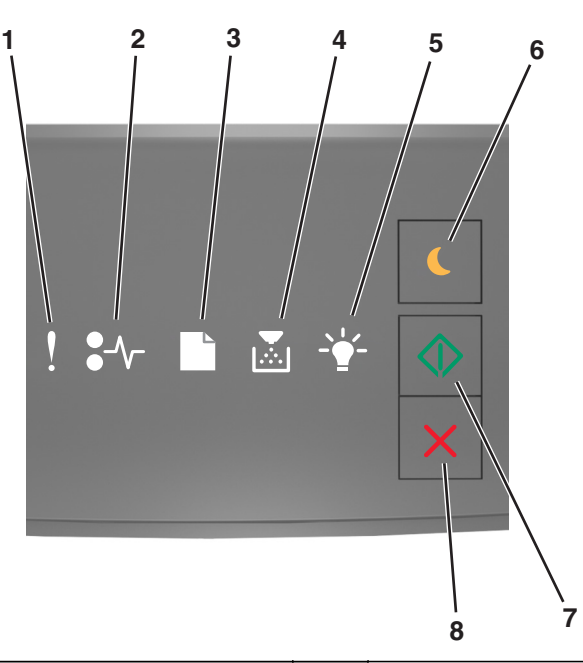

|   | Indikator eller knap                                       | Farve | Beskrivelse                                                        |
|---|------------------------------------------------------------|-------|--------------------------------------------------------------------|
| 1 | Fejllampe                                                  | Gul   | Der er opstået en fejl.                                            |
| 2 | Indikator ved papirstop                                    | Gul   | Der er opstået papirstop.                                          |
| 3 | Indikator til ilæg eller fjern papir                       | Gul   | Papiret skal lægges i skuffen eller fjernes fra bakken.            |
| 4 | Indikator for toner snart tom eller udskift<br>billedenhed | Gul   | Tonerpatronen er snart tom, eller billedenheden skal<br>udskiftes. |
| 5 | Indikator for klar eller data                              | Grøn  | Printeren er i klar-tilstand.                                      |

|   | Indikator eller knap                    |   | Farve | Beskrivelse                                            |
|---|-----------------------------------------|---|-------|--------------------------------------------------------|
| 6 | Knap og indikatorlys for slumretilstand |   | Gul   | Brug den til at aktivere slumre- eller dvalestilstand. |
| 7 | Knap og indikatorlys for start          |   | Grøn  | Brug denne til at starte en udskrivning.               |
| 8 | Knappen Stop eller Anuller              | X | Rød   | Brug denne til at annullere en udskrivning.            |

# Forstå printerens indikatorsekvenser i kontrolpanelet

Printerkontrolpanelets indikatorer kan betyde forskellige ting, afhængigt af rækkefølgen af indikatorerne. Indikatorerne kan være tændt, blinke eller blinke langsomt, hvilket angiver en printerstatus, en advarsel eller en fejl. Visse fejl har den samme lyssekvens. Følgende tabel viser visningen af indikatorerne.

| Til | Blinker | Langsomt blinkende |
|-----|---------|--------------------|
| Ş   |         |                    |
| -≁- | 8       | 8                  |
|     | D       |                    |
| ×   |         |                    |
|     |         |                    |
|     |         |                    |

Hvis der vises en lyssekvens på kontrolpanelet, der svarer til en af lyssekvenserne i følgende tabel, kan du se betydningen af dette i samme række.

| Lyssekvens |            | Meddelelse |      |                                   |
|------------|------------|------------|------|-----------------------------------|
| !          | <b>-</b> - | ×          | <br> |                                   |
| Ŷ          |            |            |      | Luk frontpanelet                  |
| ļ          |            |            |      | Udskift billedenhed               |
| l l        | -∿-        |            |      | Udskift uunderstøttet tonerpatron |

| Lyssekvens     |                 |                                                               | -           |            | Meddelelse                                  |
|----------------|-----------------|---------------------------------------------------------------|-------------|------------|---------------------------------------------|
| !              | -^-             |                                                               | -*-         | $\Diamond$ |                                             |
| Ŷ              | -∿-8            |                                                               |             |            | Udskift ikke-understøttet<br>billedenhed    |
| Ş              |                 |                                                               |             |            | Tonerpatron, passer ikke til<br>billedenhed |
| Ŷ              | -∿-8            |                                                               |             |            | Annullerer udskriftsjob                     |
|                |                 |                                                               | <b>\$</b> 3 |            | Tømmer buffer                               |
| 8              |                 |                                                               | <b>\$</b> 3 |            | Opløsning er reduceret                      |
| Lysene på prir | iterens kontrol | Der er registreret en tonerpatron, der<br>ikke er fra Lexmark |             |            |                                             |
|                |                 |                                                               | <br>        |            | Billedenhed ikke fra Lexmark                |
| 8              |                 |                                                               | <u></u>     |            | Printeren blev nødt til at genstarte        |
|                |                 |                                                               |             |            | Tonerpatron næsten helt tom                 |
|                |                 |                                                               |             |            | Billedenhed næsten helt tom                 |
|                |                 |                                                               |             | $\Diamond$ | Tonerpatron er snart brugt                  |
|                |                 |                                                               |             | $\Diamond$ | Billedenhed næsten tom                      |
| 8              | 840-            | C                                                             | <b>\$</b> } |            | <u>Servicefejl</u>                          |
|                |                 |                                                               |             |            | llæg papir                                  |
|                |                 |                                                               |             |            | Fjern papir fra standardbakke               |
|                |                 |                                                               |             |            | Tonerkassette lav                           |
|                |                 |                                                               |             |            | Billedenhed næsten tom                      |
|                |                 |                                                               |             |            | Klar                                        |
|                |                 |                                                               |             |            | Venter                                      |
|                |                 |                                                               | <b>6</b> 3  |            | l brug                                      |

| Lyssekvens |            | Meddelelse |                |           |
|------------|------------|------------|----------------|-----------|
| !          | <b>-</b> - |            | <br>$\bigcirc$ |           |
|            |            |            | $\Diamond$     | lkke klar |

Hvis lyssekvensen på printerens kontrolpanel svarer til en lyssekvens i kolonnen "Primær lyssekvens" i følgende tabel,

skal du trykke hurtigt to gange på 💿 på printerens kontrolpanel. Find den tilsvarende lyssekvens i kolonnen "Supplerende lyssekvenser", og se så betydningen af dette i samme række.

| Prima | er lysse | ekvens |             |             |   | Suppl | Supplerende indikatorsekvenser |   |  |             |            | Meddelelse                                            |
|-------|----------|--------|-------------|-------------|---|-------|--------------------------------|---|--|-------------|------------|-------------------------------------------------------|
| !     | •-       |        |             | -` <b>\</b> | 0 | !     | •-⁄~-                          |   |  | -` <b>\</b> |            |                                                       |
| Ş     |          |        |             |             |   | Ŷ     |                                |   |  |             |            | Manglende eller ikke-fungerende<br>tonerpatron        |
| Ş     |          |        | <b>,</b>    |             |   | Ŷ     | 84-                            |   |  |             |            | Udskift tonerpatron                                   |
| Ş     |          |        | <b>&gt;</b> |             |   | Š     |                                | D |  |             |            | <u>Tonerpatron, uoverensstemmelse i patronområdet</u> |
| Ş     |          |        |             |             |   | Ŷ     | <mark>8-∕</mark>               |   |  |             |            | Manglende ikke-fungerende billedenhed                 |
| Ş     |          |        |             |             |   | Ŷ     | -∿-8                           |   |  |             |            | Softwarefejl i standardnetværkssoftware               |
| Ş     |          |        |             |             |   | Ŷ     | 84-                            |   |  |             |            | Netværk [x] softwarefejl                              |
| Ş     |          |        |             |             |   | Ŷ     |                                |   |  |             |            | For lidt hukommelse til at sortere job                |
| Ş     |          |        |             |             | ٩ | Ŷ     |                                |   |  |             |            | <u>PPDS-skrifttypefejl</u>                            |
| Ş     |          |        |             |             | ٩ | Ŷ     |                                |   |  |             | ٨          | Siden er for kompleks                                 |
| Ş     |          |        |             |             | ٩ | V     |                                |   |  | <b>\$</b>   | ٨          | For lidt hukommelse til funktionen Spar<br>ressourcer |
| Ş     |          |        |             |             | ٨ | Ŷ     | 8                              | ß |  |             | ٨          | Standardparallelport er deaktiveret                   |
| Ş     |          |        |             |             | ٨ | Ŷ     | 84                             | D |  |             |            | Bag. USB-port deakt.                                  |
| Ş     |          |        |             |             | ٨ | Ŷ     |                                |   |  |             | ٨          | Der er for mange skuffer monteret                     |
| Ş     |          |        |             |             |   | Ŷ     |                                |   |  |             |            | Forkert papirstørrelse                                |
| ?     |          |        |             |             |   | Ŷ     |                                |   |  |             | $\Diamond$ | Hukommelsen er fuld                                   |

| Prima | Primær lyssekvens |  |    |                     |            | Supple | Supplerende indikatorsekvenser |   |    |   |                | Meddelelse                                                  |
|-------|-------------------|--|----|---------------------|------------|--------|--------------------------------|---|----|---|----------------|-------------------------------------------------------------|
| !     | ●-⁄~-             |  | Þ÷ | -> <mark> </mark> - |            | !      | •-~-                           |   | Þ÷ |   | $\diamondsuit$ |                                                             |
|       | -^-8              |  |    |                     | $\Diamond$ |        | -^-                            |   |    |   | $\diamond$     | Papirstop, ryd standardbakke.                               |
|       | <mark>8-∿-</mark> |  |    |                     | $\Diamond$ |        | -∿-8                           | D |    |   | $\diamond$     | <u>Papirstop, fjern standardskuffe for at rydde dupleks</u> |
|       | 2~                |  |    |                     |            |        | 2~                             |   |    |   | Ś              | Papirstop, åbn bagpanel                                     |
|       |                   |  |    |                     | *          |        |                                |   |    |   | *              | Papirstop, fjern standardskuffe for at rydde<br>dupleks     |
|       | -∿-8              |  |    |                     |            |        | -∿-8                           |   |    | - | $\diamond$     | Papirstop, åbn frontpanel                                   |
|       | -∿-8              |  |    |                     | ٨          |        | -∿-8                           |   | Þ  |   | $\diamond$     | Papirstop, fjern standardskuffen                            |
|       | -∿-8              |  |    |                     |            |        | -∿-8                           |   |    |   |                | Papirstop, fjern valgfri skuffe                             |
|       | <mark>8≁</mark> - |  |    |                     | $\Diamond$ |        | -≁-                            |   |    |   | $\Diamond$     | Papirstop, manuel indføringsenhed                           |

## **Brug af Embedded Web Server**

Bemærk! Denne funktion er kun tilgængeligt på netværksprintere eller printere, som er tilsluttet en printserver.

Brug den integrerede webserver til:

- Kontrollere status for printerens forbrugsstoffer.
- Konfigurer meddelelser om forbrugsstoffer.
- Konfigurere printerindstillinger.
- Konfigurere netværksindstillinger.
- Se rapporter.

Hvis du vil have adgang til den din printers indbyggede webserver:

1 Hent printerens IP-adresse ved at udskrive en side med netværksindstillinger eller menuindstillinger, og find IPadressen i sektionen TCP/IP.

Der er flere oplysninger i "Udskrivning af en side med menu- og netværksindstillinger" på side 9.

#### Bemærkninger:

- En IP-adresse vises som fire sæt tal, adskilt af punktummer, f.eks. 123.123.123.123.
- Hvis du bruger en proxyserver, skal du deaktivere den midlertidigt for at indlæse websiden korrekt.
- 2 Åbn en webbrowser, og angiv derefter printerens IP-adresse i adressefeltet.
- 3 Tryk på Enter.

## Udskrivning af en side med menu- og netværksindstillinger

Udskriv en side med menuindstillinger for at få vist de aktuelle menuindstillinger og for at kontrollere, om printeroptionerne er installeret korrekt. Netværksindstillingssiden udskrives på samme tid og indeholder de aktuelle netværksindstillinger for printeren og niveauet for forbrugsstoffer.

Tryk på 🔯 på printerens kontrolpanel i mindst fire sekunder.

#### Bemærkninger:

- Hvis du ikke har lavet nogle ændringer i menuindstillingerne, vil menuindstillingerne vise fabriksindstillingerne. Når du vælger og gemmer andre indstillinger fra menuerne, erstatter de fabriksindstillingerne som bruger standardindstillinger.
- Kontroller den første del af siden for opsætning af netværk, og kontroller, at status er Tilsluttet. Hvis status er Ikke tilsluttet, er LAN-drop måske ikke aktivt, eller netværkskablet er muligvis defekt. Kontakt den systemansvarlige for at få en løsning, og udskriv derefter en ny netværksinstallationsside.

## Brug af hjælpeprogram til lokal printer

Med hjælpeprogrammet til lokale printerindstillinger kan du ændre og gemme printerindstillingerne for en printer, som er tilsluttet gennem et USB eller parallel kabel.

Se <u>"Installation af hjælpeprogrammet til lokale printerindstillinger" på side 9</u> for at få oplysninger om, hvordan du downloader og installerer hjælpeprogrammet til lokale printerindstillinger.

Sådan får du adgang til hjælpeprogrammet til lokale printerindstillinger:

### Windows 8

Ved søgesymbolet skrives hjælpeprogram til lokale printerindstillinger, og derefter navigeres til:

Apps-liste >Hjælpeprogram til lokale printerindstillinger

### For Windows 7 eller tidligere

- 1 Klik på 🛷 eller Start.
- 2 Klik på Alle programmer or Programmer >Lexmark >Hjælpeprogram til lokale printerindstillinger.

Du kan gemme dine indstillinger ved at klikke på Handlinger >Anvend indstillinger.

Du kan også distribuere dine indstillinger til andre printere ved at gemme indstillingerne i en kommandofil. Du kan gemme dine indstillinger i en kommandofil ved at klikke på **Handlinger** >**Gem som kommandofil**.

## Installation af hjælpeprogrammet til lokale printerindstillinger

- 1 Besøg http://support.lexmark.com, og hent softwaren.
- 2 Dobbeltklik på softwareinstallationspakken.
- **3** Vælg en installationstype, og klik på **Installer**.
- 4 Klik på Installer for at starte installationen.

- **5** Klik på **Accepter** for at acceptere licensaftalen.
- **6** Klik på **Fortsæt**, og følg derefter vejledningen på computerskærmen.

#### Bemærkninger:

- Brug hjælpeprogrammet til lokale indstillinger til at ændre tonersværtningsgrad, strømbesparetilstand og
  indstillinger for papirstørrelse for alle udskriftsjob. Brug printersoftwaren til at ændre disse indstillinger for
  individuelle udskriftsjob.
- Dette hjælpeprogram understøttes kun på udvalgte printermodeller.

# Ilægning af papir og specialmedier

#### Bemærkninger:

- Embedded Web Server er kun tilgængelig på netværksprintere eller printere, som er tilsluttet en printerserver.
- Hjælpeprogram til lokale printerindstillinger og printerindstillinger understøttes kun for nogle printermodeller.

## Angivelse af papirstørrelse og -type

#### **Brug af Embedded Web Server**

1 Åbn en webbrowser, og angiv derefter printerens IP-adresse i adressefeltet.

#### Bemærkninger:

- Udskrive en side med netværksindstillinger eller menuindstillinger og se IP-adressen i sektionen TCP/IP. IPadressen vises som fire sæt tal, adskilt af punktummer, f.eks. 123,123.123,123.
- Hvis du bruger en proxyserver, skal du deaktivere den midlertidigt for at indlæse websiden korrekt.
- 2 Klik på Indstillinger >Menuen papir.

#### Brug af printerindstillingerne på computeren

Afhængigt af dit operativsystem kan du åbne menuen Papir ved hjælp af hjælpeprogrammet til lokale printerindstillinger eller Printerindstillinger.

**Bemærk!** Indstillingerne for papirstørrelse og papirtype vil blive gemt indtil den næste nulstilling af fabriksindstillingerne.

## Konfiguration af indstillinger til papirstørrelsen Universal

Papirstørrelsesindstillingen Universal er en brugerdefineret indstilling, der giver dig mulighed for at udskrive på papirstørrelser, der ikke findes i printerens menuer.

#### Bemærkninger:

• Den største understøttede Universal-størrelse er 216 x 355,6 mm (8,5 x 14 tommer).

• Den mindste understøttede Universal-størrelse, der understøttes i flerformålsarkføderen, er 76 x 127 mm (3 x 5 tommer). Den mindste Universal-størrelse, der understøttes i den valgfri skuffe, er 183 x 210 mm (7,2 x 8,3 tommer).

#### Brug af Embedded Web Server

- 1 Åbn en webbrowser, og angiv derefter printerens IP-adresse i adressefeltet.
- 2 Klik på Indstillinger >Menuen Papir >Universalopsætning.
- **3** Vælg måleenheden, eller klik på **Bredde stående** eller **Højde stående**.
- 4 Rediger indstillingen, og klik derefter på Send.

#### Brug af printerindstillingerne på computeren

- **1** Afhængigt af dit operativsystem kan du åbne menuen Papir ved hjælp af hjælpeprogrammet til lokale printerindstillinger eller Printerindstillinger.
- 2 Vælg den skuffe, der indeholder papirstørrelsen Universal, og vælg derefter Universal som papirstørrelse.

## Brug af standardbakken og papirstop

Standardbakken kan indeholde op til 150 ark med 75-g/m<sup>2</sup> (20-lb) papir. Den opsamler udskrifter med udskriftssiden nedad. Standardbakken inkluderer et papirstop, der forhindrer papir i at glide ud af forkanten af bakken, når det stakkes.

For at åbne papirstoppet skal du trække i den, så den kører ud.

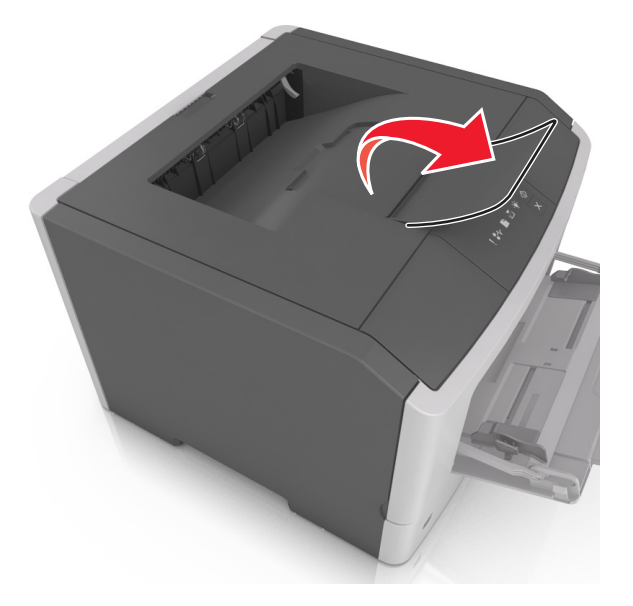

Bemærk! Luk papirstoppet, når du flytter printeren til en anden placering.

## llægning i skuffer

**FORSIGTIG! RISIKO FOR SKADE:** Isæt hver enkelt bakke separat for at reducere risikoen for, at udstyret bliver ustabilt. Sørg for, at alle andre bakker er lukkede, indtil de skal bruges.

**1** Træk bakken helt ud.

**Bemærk!** Skuffer må ikke fjernes under udskrivningsjob, eller når følgende indikatorsekvens vises på printerens kontrolpanel. Dette kan forårsage papirstop.

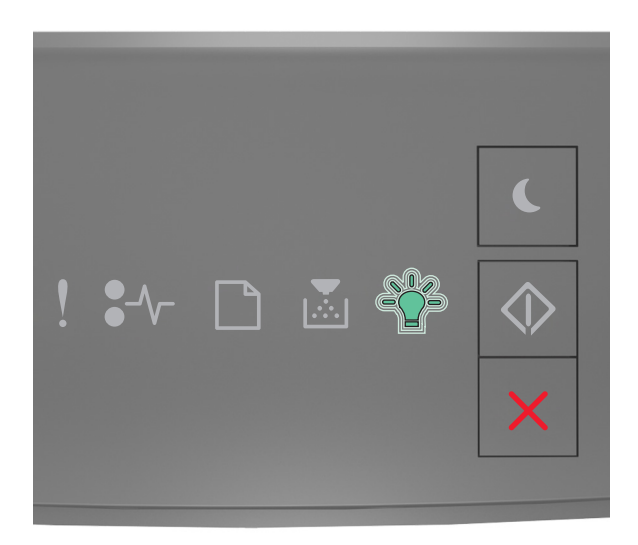

I gang

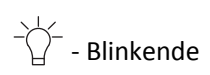

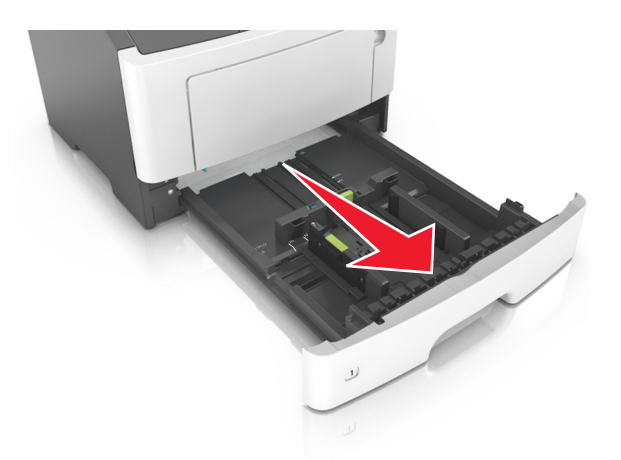

2 Klem breddestyrtappen sammen, og flyt den til den position, der passer til størrelsen for det papir, du lægger i.

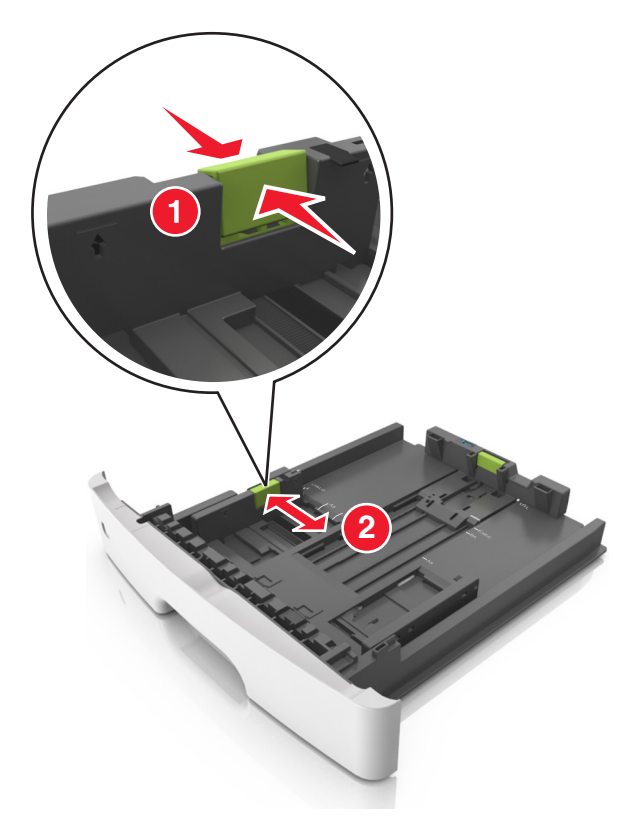

**3** Klem længdestyrtappen sammen, og flyt den til den position, der passer til størrelsen for det papir, du lægger i.

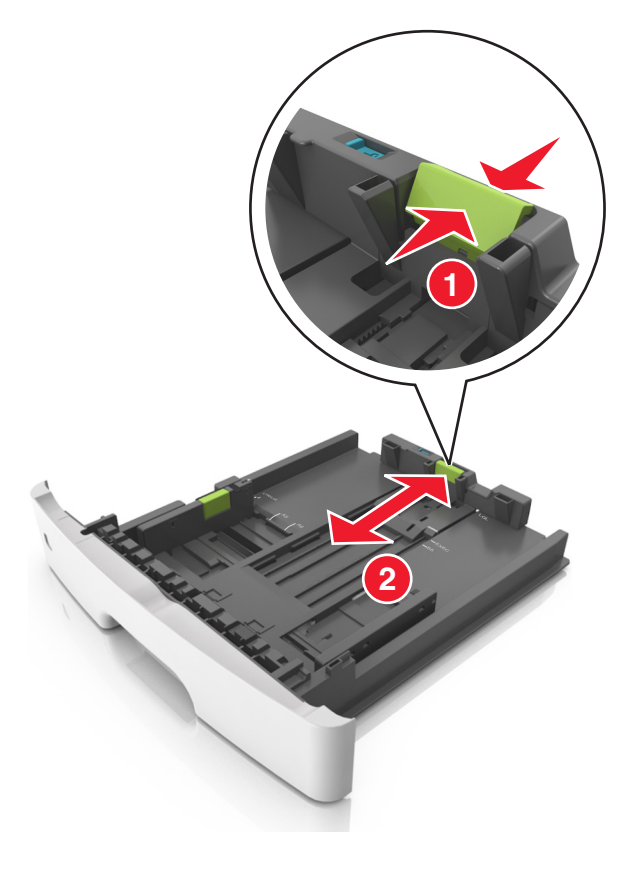

#### Bemærkninger:

- Ved visse papirstørrelser, f.eks. Letter, Legal og A4, skal du klemme og skubbe længdestyrtappen bagud, således at der bliver plads til denne papirlængde.
- Når der ilægges papir med størrelsen Legal, vil længdestyret gå ud over basisenheden, så papiret vil blive udsat for støv. Du kan købe et støvdæksel separat, som du kan benytte til at beskytte papiret mod støv. Kontakt Kundeservice for at få flere oplysninger.
- Hvis du ilægger papir i A6-størrelse i standardskuffen, skal du klemme på længdestyrtappen og derefter skubbe længdestyret mod midten af skuffen til positionen for A6-størrelse.
- Sørg for, at bredde- og længdestyrene flugter med indikatorerne for papirstørrelse i bunden af bakken.

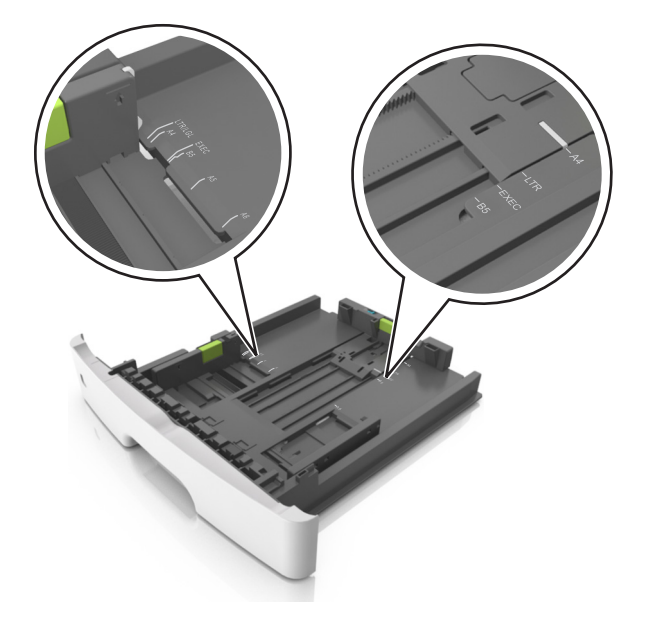

**4** Bøj arkene frem og tilbage for at løsne dem, og luft dem derefter. Undgå at folde eller krølle papiret. Ret kanterne ind på en plan overflade.

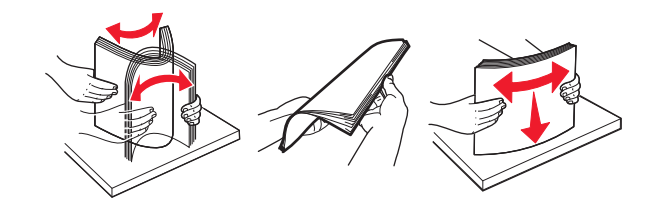

**5** Læg papirstakken i.

**Bemærk!** Kontroller, at papiret ligger under indikatoren for maksimal opfyldning, der sidder på siden af breddestyret.

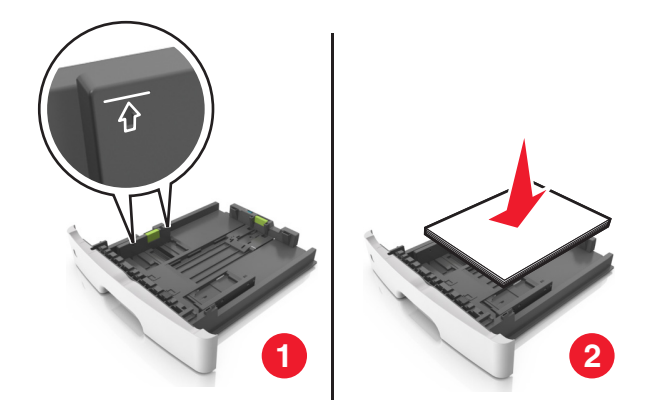

#### Bemærkninger:

- Ilæg genbrugspapir eller fortrykt papir med den udskriftsegnede side nedad.
- Papir med huller lægges med hullerne vendende øverst mod forsiden af bakken.
- Brevpapir lægges med forsiden nedad og med den øverste kant af arket mod forsiden af bakken. Ved tosidet udskrivning ilægges brevpapir med forsiden opad og med arkets nederste del mod forsiden af bakken.

#### 6 Indsæt bakken.

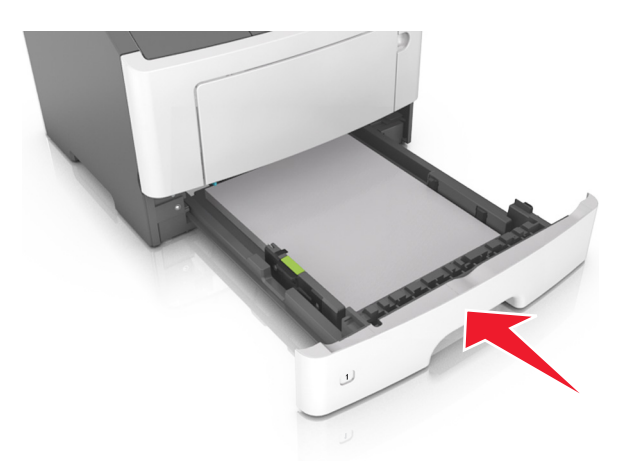

7 Fra Embedded Web Server på din computer skal du indstille papirstørrelse og -type, så det svarer til det papir, der er lagt i skuffen.

#### Bemærkninger:

- Hvis printeren ikke er forbundet til netværk, kan du få adgang til menuen Papir vha. hjælpeprogrammet til lokale printerindstillinger eller Printerindstillinger, afhængig af dit operativsystem.
- Angiv den korrekte papirstørrelse og -type for at undgå papirstop og problemer med udskriftskvaliteten.

# llægning af papir i flerformålsarkføderen

Brug flerformålsarkføderen, når du udskriver på forskellige papirstørrelser eller specialmedier, som f.eks. kort, transparenter, papiretiketter og konvolutter. Du kan også bruge den til en-sides-udskriftsjob på brevpapir.

**1** Åbn flerformålsarkføderen.

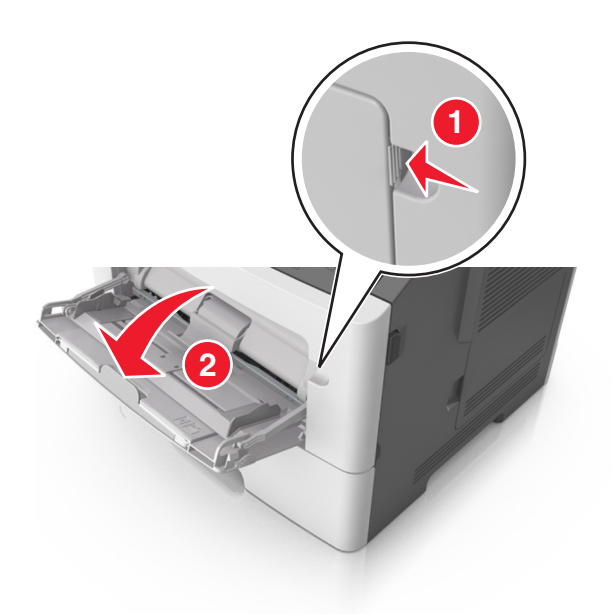

**a** Træk i flerformålsarkføderens forlænger.

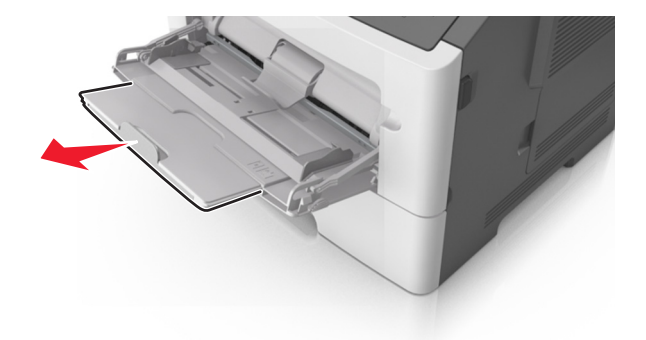

**b** Træk forsigtigt i forlængeren, så flerformålsarkføderen står helt åben.

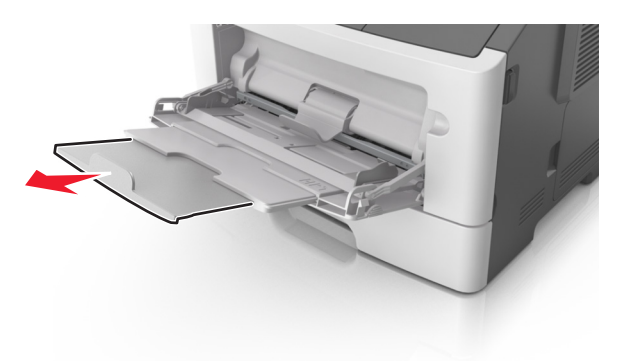

**2** Klem den venstre breddestyrstap, og flyt styrene for det papir, du ilægger.

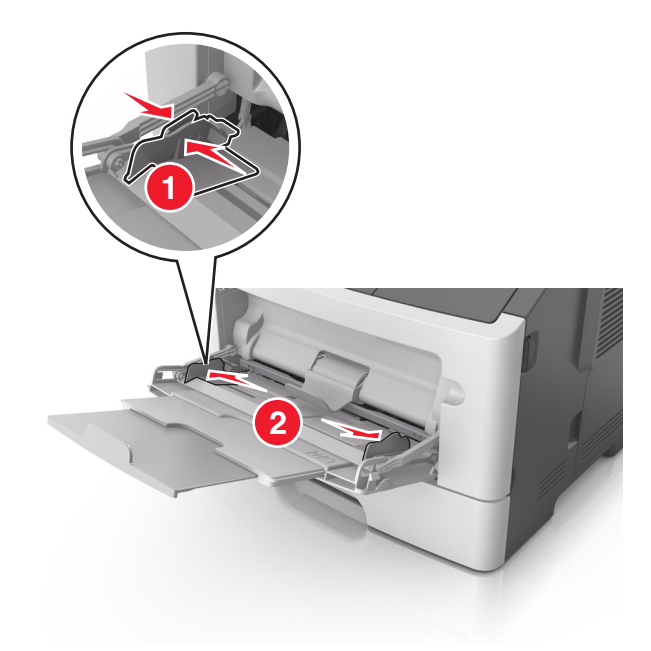

- **3** Klargør papir eller specialmedier til ilægning.
  - Bøj papirarkene frem og tilbage for at løsne dem, og luft derefter papiret. Undgå at folde eller krølle papiret. Ret kanterne ind på en plan overflade.

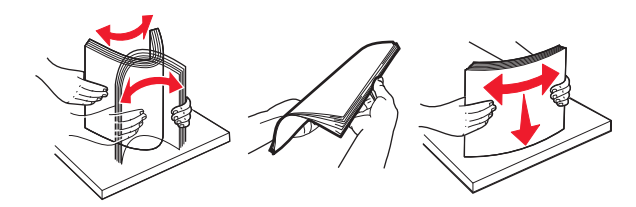

• Hold transparenter i kanterne. Bøj stakken af transparenter frem og tilbage, således at de enkelte ark løsnes, og luft dem derefter. Ret kanterne ind på en plan overflade.

Bemærk! Undgå at berøre transparenternes udskriftsside. Undgå at ridse dem.

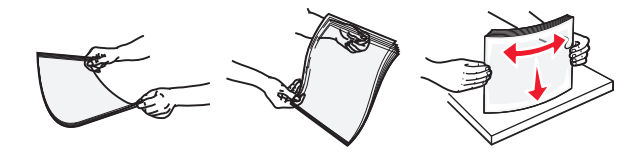

• Bøj stakken af konvolutter frem og tilbage for at løsne dem, og luft dem derefter. Ret kanterne ind på en plan overflade.

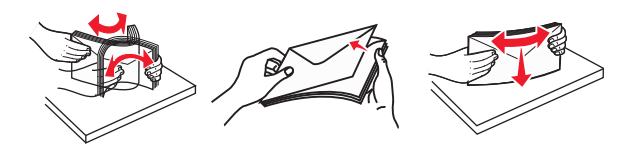

4 Ilæg papiret eller specialmediet.

#### Bemærkninger:

• Tving ikke papiret ind i flerformålsarkføderen. Hvis skuffen overfyldes, kan der opstå papirstop.

• Kontroller, at papir og specialmedier ikke overstiger indikatoren for maksimal papiropfyldning på papirstyrene.

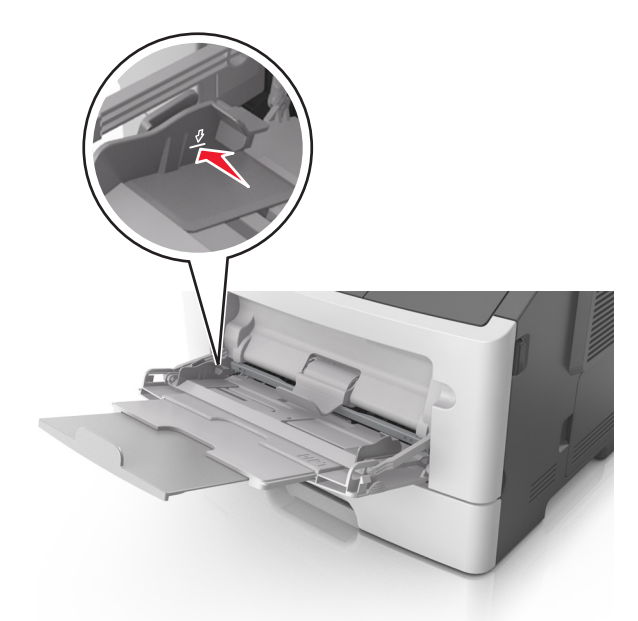

• Ilæg papir, transparenter og karton med den anbefalede udskriftsside opad, og så den øverste kant indføres først. Yderligere oplysninger om ilægning af transparenter findes på transparenternes emballage.

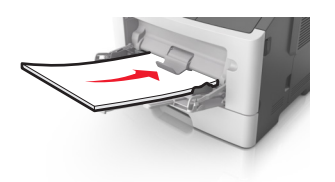

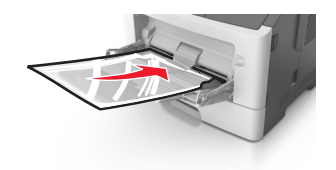

**Bemærk!** Når du ilægger papir i A6-størrelse skal du kontrollere, at flerformålsarkføderens forlænger hviler let mod papirets kant, så de sidste ark papir holdes på plads.

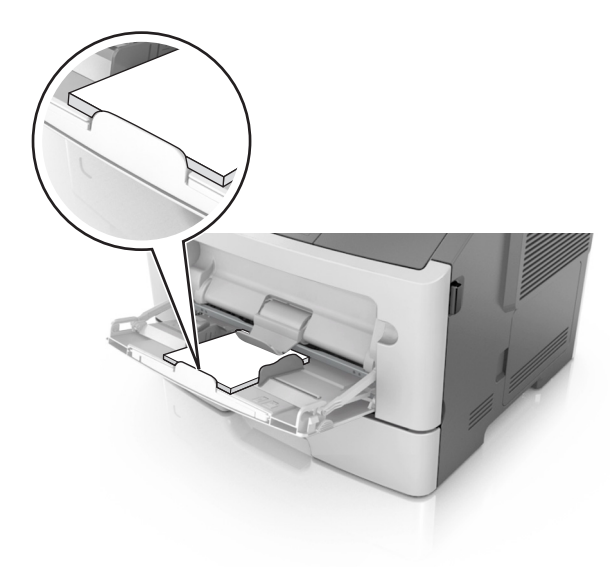

• Ilæg brevpapir med udskriftssiden op med kanten af arket først. Ved tosidet (dupleks) udskrivning ilægges brevpapir med forsiden nedad, således at arkets nederste del kommer først ind i printeren.

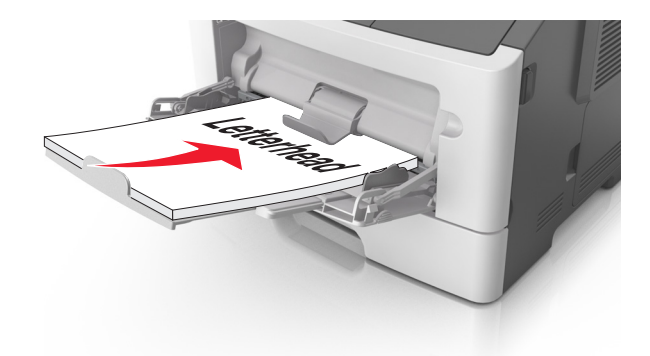

• Ilæg konvolutter med flapsiden nedad og til venstre.

Advarsel! Potentiel skade: Brug aldrig konvolutter med frimærker, clips, snaplukning, ruder, coated indvendig beklædning eller selvklæbende lim. Disse former for konvolutter kan beskadige printeren alvorligt.

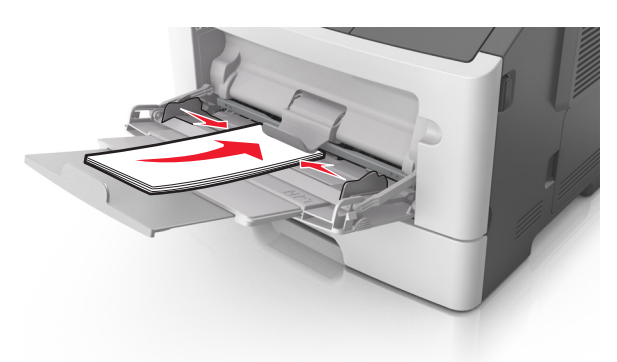

**5** Indstil papirstørrelse og -type i papirmenuen fra Embedded Web Server eller fra din computer, så det svarer til det papir, der er lagt i flerformålsarkføderen.

**Bemærk!** Afhængigt af dit operativsystem kan du åbne menuen Papir ved hjælp af hjælpeprogrammet til lokale printerindstillinger eller Printerindstillinger.

## Bakkesammenkædning og fjernelse af bakkesammenkædning

## Skuffesammenkædning og fjernelse af skuffesammenkædning

#### Brug af Embedded Web Server

1 Åbn en webbrowser, og angiv derefter printerens IP-adresse i adressefeltet.

#### Bemærkninger:

• Udskrive en side med netværksindstillinger eller menuindstillinger og se IP-adressen i sektionen TCP/IP. IPadressen vises som fire sæt tal, adskilt af punktummer, f.eks. 123,123.123,123.

- Hvis du bruger en proxyserver, skal du deaktivere den midlertidigt for at indlæse websiden korrekt.
- 2 Klik på Indstillinger >Menuen papir.
- **3** Vælg en papirkilde i sektionen Skuffekonfiguration, og rediger indstillingerne for papirstørrelse og -type.
  - Når du forbinder skuffer, skal du sørge for, at papirstørrelsen og -typen for den ene skuffe svarer til dem for den anden skuffe.
  - Når du fjerner forbindelsen mellem skuffer, skal du sørge for, at papirstørrelsen eller -typen for den ene skuffe *ikke* svarer til dem for den anden skuffe.
- 4 Klik på Submit (Send).

#### Brug af printerindstillingerne på computeren

Afhængigt af dit operativsystem kan du åbne menuen Papir ved hjælp af hjælpeprogrammet til lokale printerindstillinger eller Printerindstillinger.

**Advarsel! Potentiel skade:** Papiret, der er lagt i skuffen, skal passe til det papirtypenavn, der er tildelt i printeren. Temperaturen på fuseren varierer i forhold til den angivne papirtype. Udskrivningsproblemer kan forekomme, hvis indstillingerne ikke er rigtigt konfigureret.

## Konfiguration af en specialpapirtype

#### Brug af Embedded Web Server

1 Åbn en webbrowser, og angiv derefter printerens IP-adresse i adressefeltet.

#### Bemærkninger:

- Udskriv en side med netværksindstillinger eller menuindstillinger, og find derefter IP-adressen i TCP/IPafsnittet. IP-adressen vises som fire sæt tal, adskilt af punktummer, f.eks. 123,123.123,123.
- Hvis du bruger en proxyserver, skal du deaktivere den midlertidigt for at indlæse websiden korrekt.
- 2 Klik på Indstillinger >Menuen papir >Specialtyper.
- **3** Vælg et specialpapirtypenavn, og vælg derefter en specialpapirtype.

**Bemærk!** Almindeligt papir er standardindstillingen for papirtype til alle brugerdefinerede specialnavne.

4 Klik på Submit (Send).

#### Brug af printerindstillingerne på computeren

Afhængigt af dit operativsystem kan du åbne specialmenuen ved hjælp af hjælpeprogrammet til lokale printerindstillinger eller Printerindstillinger.

## Tildeling af en specialpapirtype

#### Brug af Embedded Web Server

1 Åbn en webbrowser, og angiv derefter printerens IP-adresse i adressefeltet.

#### Bemærkninger:

• Udskrive en side med netværksindstillinger eller menuindstillinger og se IP-adressen i sektionen TCP/IP. IPadressen vises som fire sæt tal, adskilt af punktummer, f.eks. 123,123.123,123.

- Hvis du bruger en proxyserver, skal du deaktivere den midlertidigt for at indlæse websiden korrekt.
- 2 Klik på Indstillinger >Menuen papir.
- **3** Vælg en papirkilde fra afsnittet Skuffekonfiguration, og vælg derefter en specialpapirtype under papirtypekolonnen.
- 4 Klik på Submit (Send).

#### Brug af printerindstillingerne på computeren

Afhængigt af dit operativsystem kan du åbne menuen Papir ved hjælp af hjælpeprogrammet til lokale printerindstillinger eller Printerindstillinger.

# Udskriver

#### Bemærkninger:

- Embedded Web Server er kun tilgængelig på netværksprintere eller printere, som er tilsluttet en printerserver.
- Hjælpeprogram til lokale printerindstillinger og printerindstillinger understøttes kun for nogle printermodeller.

## Udskrivning af dokumenter

### **Udskrive et dokument**

1 Fra Embedded Web Server på din computer skal du indstille papirstørrelse og -type, så det svarer til det papir, der er lagt i skuffen.

**Bemærk!** Hvis printeren ikke er forbundet til netværk, kan du få adgang til menuen Papir vha. hjælpeprogrammet til lokale printerindstillinger eller Printerindstillinger, afhængig af dit operativsystem.

2 Send udskriftsjobbet.

#### **Til Windows-brugere**

- a Når dokumentet er åbnet, skal du klikke på File (Fil) >Print (Udskriv).
- b Klik på Egenskaber, Foretrukne, Indstillinger eller Opsætning.
- c Juster indstillingerne, om nødvendigt.
- d Klik på OK >Udskriv.

#### **Til Macintosh-brugere**

- a Tilpas indstillingerne i dialogboksen Sideopsætning.
  - 1 Vælg Filer >Sideopsætning, mens du har et dokument åbnet.
  - 2 Vælg en papirstørrelse, eller opret en brugerstørrelse, der passer til det ilagte papir.
  - 3 Klik på Ok.

- **b** Tilpas indstillingerne i dialogboksen Udskriv.
  - 1 Vælg Filer >Udskriv, mens du har et dokument åbnet. Om nødvendig, klik på trekanten for at se flere optioner.
  - 2 Fra dialogboksen Udskrivning og pop-op menuen, justeres indstillingerne efter behov.

**Bemærk!** For at udskrive på en specifik størrelse eller type af papir skal du justere papirstørrelsen eller typen af indstilling, så den passer til det ilagte papir, eller vælge en passende skuffe eller arkføder.

3 Klik på Udskriv.

### justere tonersværtningsgrad

#### **Brug af Embedded Web Server**

1 Åbn en webbrowser, og angiv derefter printerens IP-adresse i adressefeltet.

#### Bemærkninger:

- Udskrive en side med netværksindstillinger eller menuindstillinger og se IP-adressen i sektionen TCP/IP. IPadressen vises som fire sæt tal, adskilt af punktummer, f.eks. 123,123.123,123.
- Hvis du bruger en proxyserver, skal du deaktivere den midlertidigt for at indlæse websiden korrekt.
- 2 Klik på Indstillinger >Udskriftsindstillinger >Menuen Kvalitet.
- 3 Indstil tonersværtningsgraden.
- 4 Klik på Submit (Send).

#### Brug af printerindstillingerne på computeren

Afhængigt af dit operativsystem kan du justere indstillingerne for tonersværtningsgraden ved hjælp af hjælpeprogrammet til lokale printerindstillinger eller Printerindstillinger.

## Annullering af et udskriftsjob fra computeren

### **Til Windows-brugere**

**1** Åben mappen Printere.

#### Windows 8

Skriv kør i søgesymbolet, og naviger til:

Kør > indtast kontroller printere >OK

#### For Windows 7 eller tidligere

- a Klik på 砂 eller klik på Start, og klik derefter på Kør.
- **b** Indtast kontroller printere.
- c Tryk på Enter eller klik på OK.
- 2 Dobbeltklik på printerikonet

- **3** Marker det udskriftsjob, du ønsker at annullere.
- 4 Klik på Delete (Slet).

## **Til Macintosh-brugere**

- **1** Fra Systemindstillinger i Apple-menuen skal du åbne mappen Printere.
- 2 Åben udskriftskøen, vælg det udskriftsjob, du vil annullere, og slet det.

# Fjerne papirstop

#### Bemærkninger:

- Embedded Web Server er kun tilgængelig på netværksprintere eller printere, som er tilsluttet en printerserver.
- Hjælpeprogram til lokale printerindstillinger og printerindstillinger understøttes kun for nogle printermodeller.

## Adgang til områder med papirstop

Åbn panelerne, og træk skufferne ud for at få adgang til områder med papirstop.

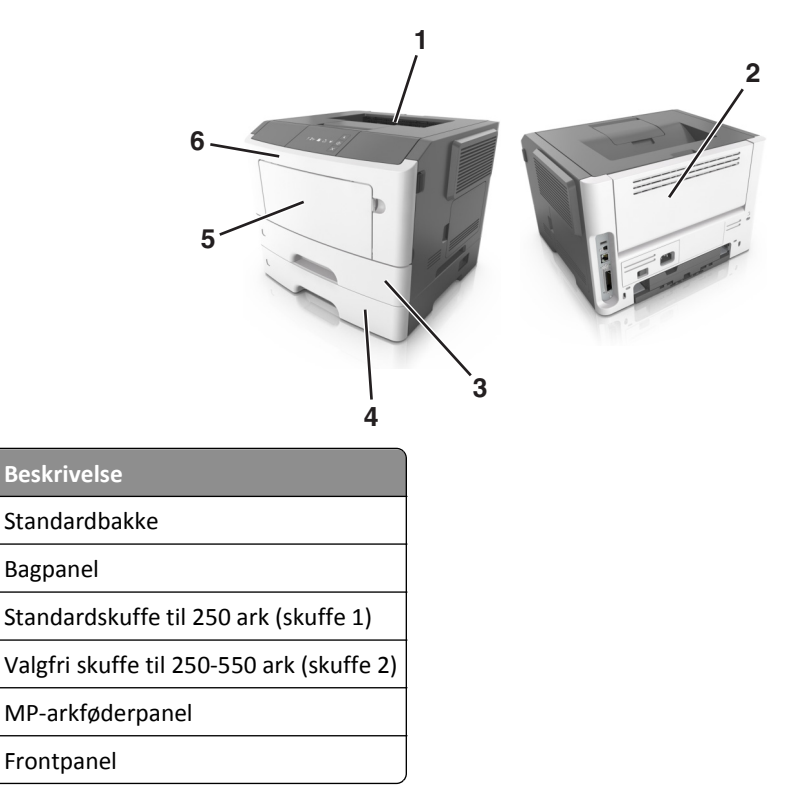

#### Bemærkninger:

Adgangsområde

1 2

3

4

5

6

• Når Papirstophjælp er indstillet til Til, flytter printeren automatisk tomme sider eller sider med delvise udskrifter til standardbakken, når fastklemte sider er blevet fjernet. Kontroller stakken med udskrifter for kasserede sider.

• Når Genopret ved stop er indstillet til Til eller Auto, genudskriver printeren fastklemte sider. Indstillingen Auto garanterer imidlertid ikke, at siden kan udskrives.

# [x]-sidestop, åbn frontpanel. [20y.xx]

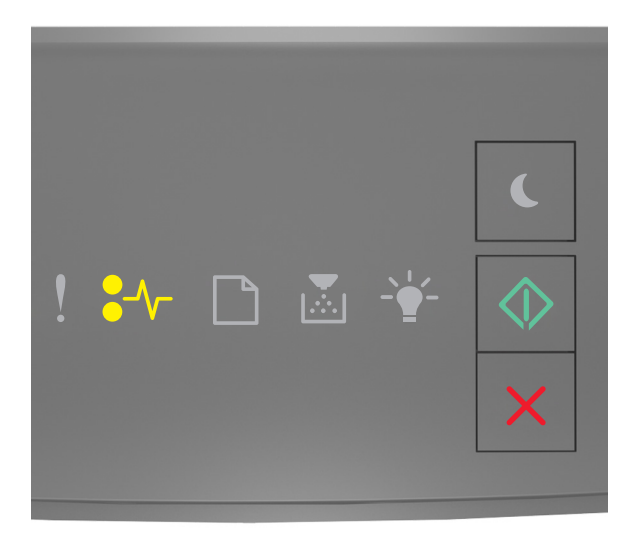

## €⁄\\_ - Til

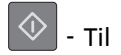

Hvis lyssekvensen på printerens kontrolpanel er magen til lyssekvensen på den foregående illustration, skal du trykke hurtigt to gange på 🚺 for hurtigt at se den supplerende lyssekvens.

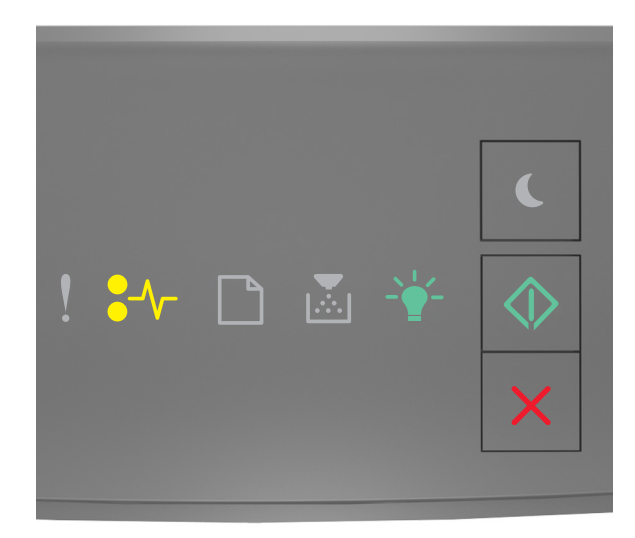

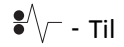

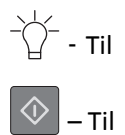

Hvis den supplerende lyssekvens er magen til lyssekvensen på den foregående illustration, skal du gøre følgende.

**FORSIGTIG! VARM OVERFLADE:** Printeren kan være varm indvendig. For at formindske risikoen for skader pga. en varm komponent skal overfladen køle ned, før du rører den.

**1** Tryk på knappen i printerens højre side, og åbn derefter frontpanelet.

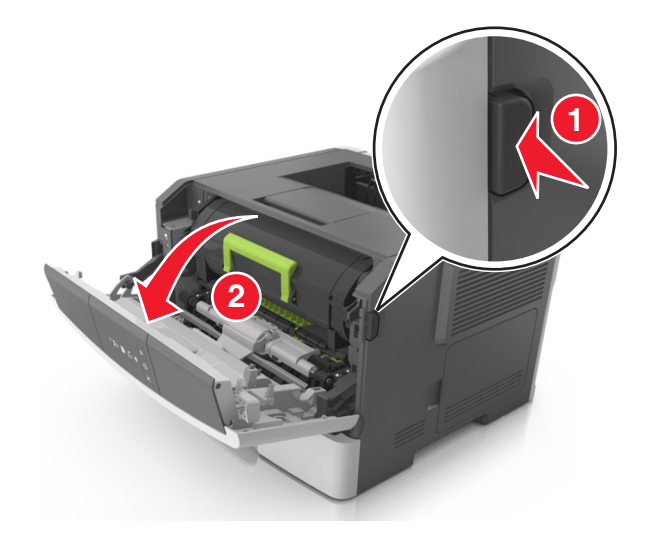

**2** Træk tonerpatronen ud ved hjælp af håndtaget.

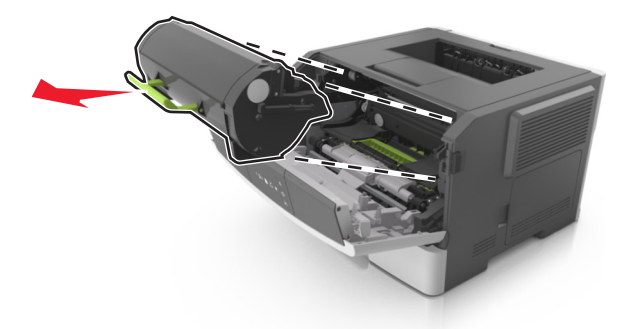

**3** Løft det grønne håndtag, og træk billedenheden ud af printeren.

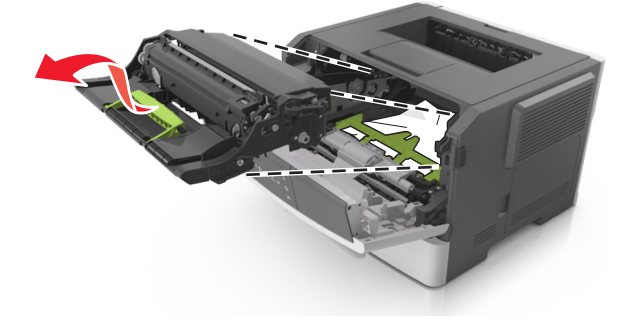

**Advarsel! Potentiel skade:** Undgå at berøre fotokonduktortromlen. Hvis du gør det kan det påvirke udskriftskvaliteten på fremtidige udskriftsjob.

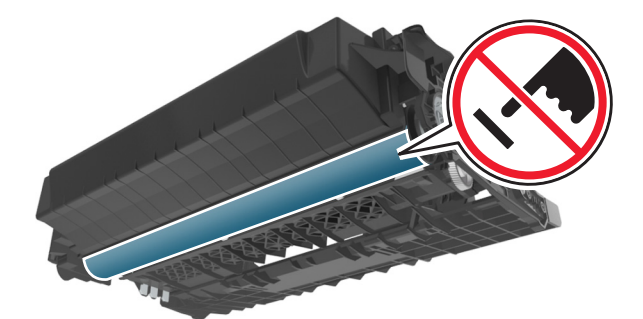

**4** Placer billedenheden til siden på en plan, lige overflade.

**Advarsel! Potentiel skade:** Udsæt ikke billedenheden for direkte lys i mere end 10 minutter. Hvis produktet udsættes for lys i længere tid, kan det skabe problemer med udskriftskvaliteten.

**5** Løft den grønne klap foran printeren.

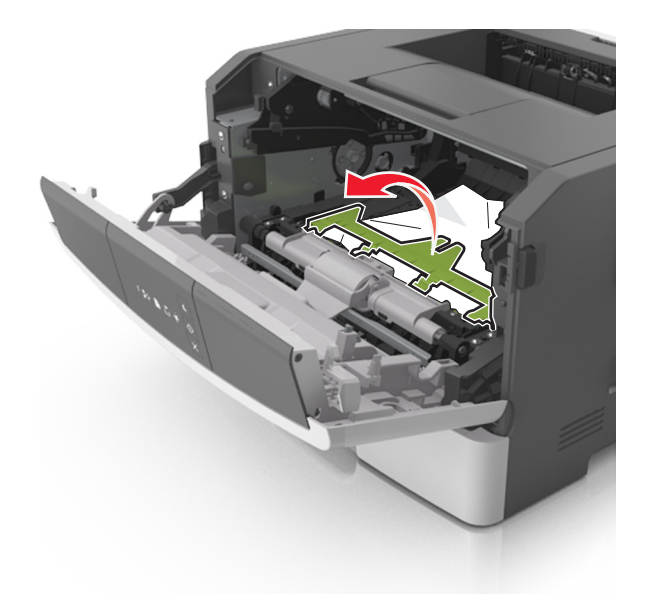

6 Tag fat i det fastsiddende papir i hver side, og træk det derefter forsigtigt ud.
Bemærk! Sørg for at fjerne alle papirdele.

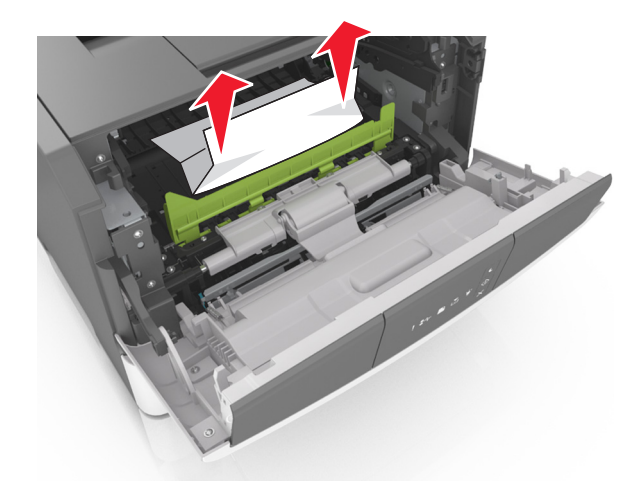

7 Indsæt billedenheden ved at justere pilene på sideskinnerne på enheden med pilene på sideskinnerne inden i printeren, og indsæt derefter billedenheden i printeren.

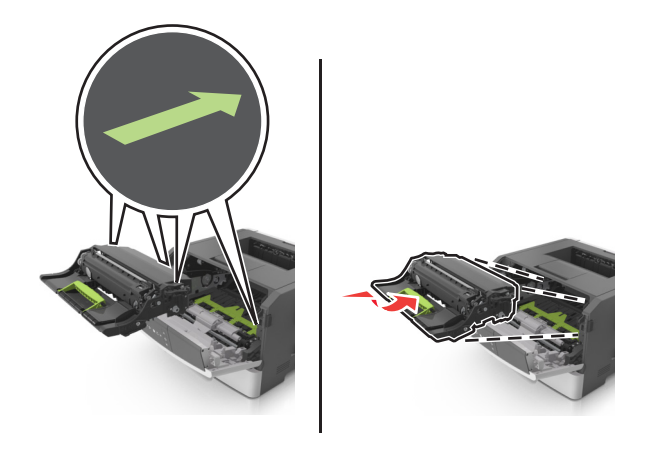

**8** Indsæt tonerpatronen ved at justere pilene på sideskinnerne på patronen med pilene på sideskinnerne inden i printeren, og indsæt derefter patronen.

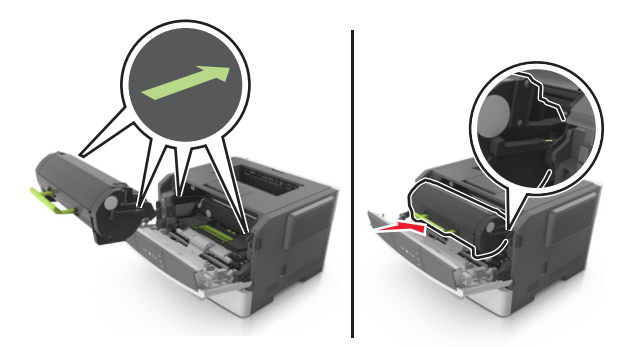

- 9 Luk dækslet på forsiden.
- **10** Tryk på på printerkontrolpanelet for at slette meddelelsen og fortsætte udskrivningen.

# [x]-sidestop, åbn bagpanel. [20y.xx]

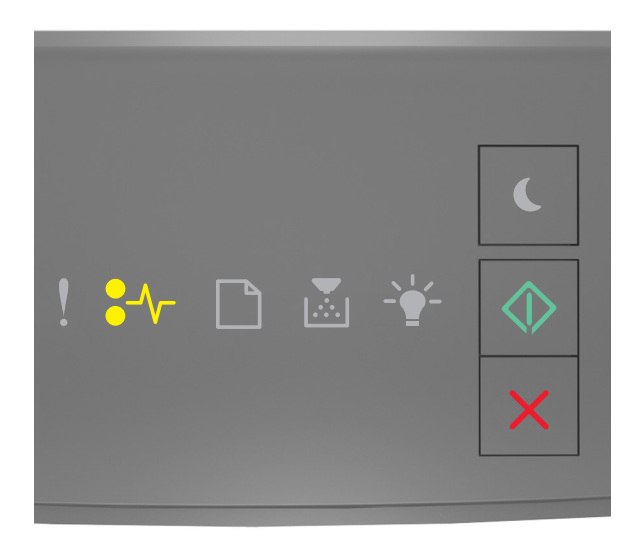

## €⁄/\_ - Til

## 🔷 - Til

Hvis lyssekvensen på printerens kontrolpanel er magen til lyssekvensen på den foregående illustration, skal du trykke hurtigt to gange på for hurtigt at se den supplerende lyssekvens.

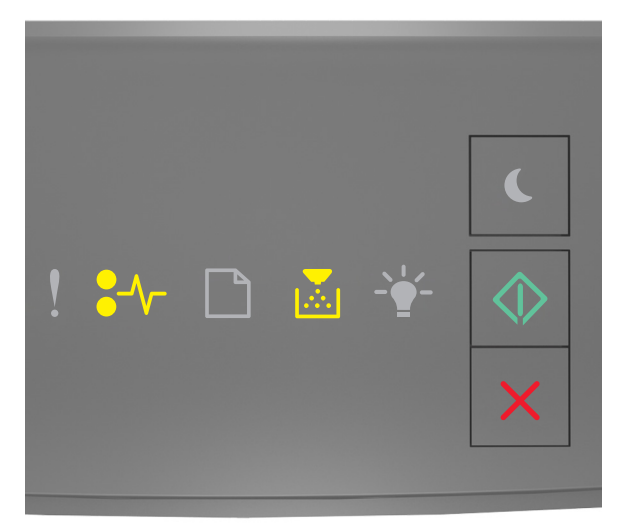

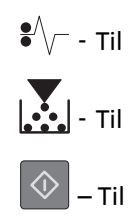

Hvis den supplerende lyssekvens er magen til lyssekvensen på den foregående illustration, skal du gøre følgende.

**1** Tryk på knappen i printerens højre side, og åbn derefter frontpanelet.

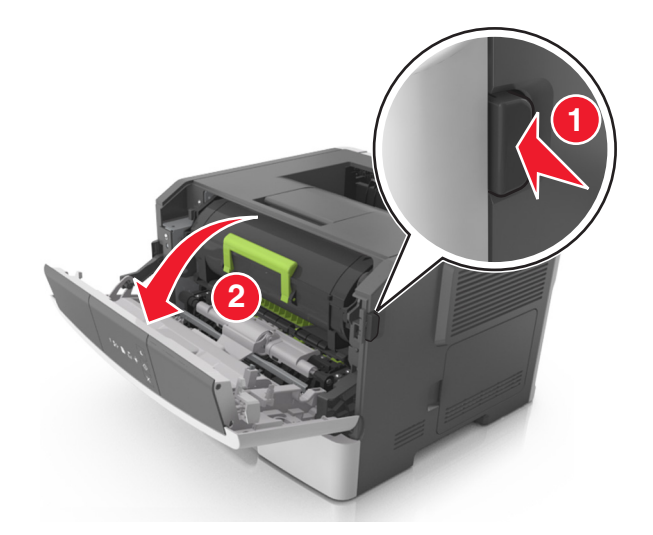

**2** Træk forsigtigt bagpanelet ned.

**FORSIGTIG! VARM OVERFLADE:** Printeren kan være varm indvendig. For at formindske risikoen for skader pga. en varm komponent skal overfladen køle ned, før du rører den.

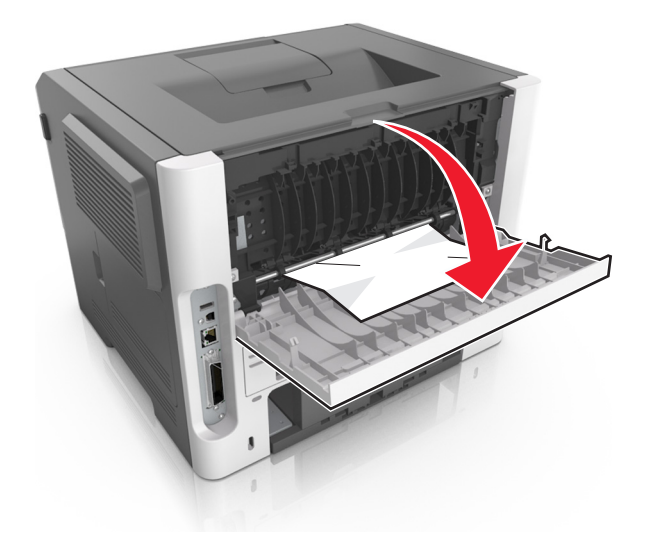

3 Tag fat i det fastsiddende papir i hver side, og træk det derefter forsigtigt ud.Bemærk! Sørg for at fjerne alle papirdele.

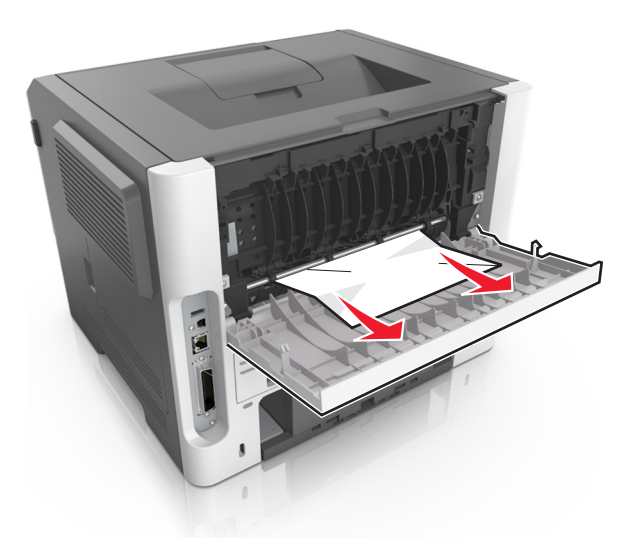

- **4** Luk både bagpanelet og frontpanelet.
- 5 Tryk på 📀 på printerkontrolpanelet for at slette meddelelsen og fortsætte udskrivningen.

# [x]-sidestop, ryd standardbakke. [20y.xx]

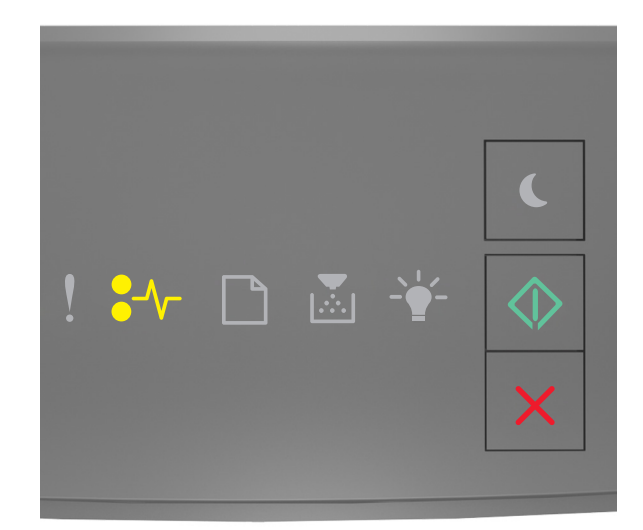

# €∕∕\_ - Til

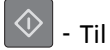

Hvis lyssekvensen på printerens kontrolpanel er magen til lyssekvensen på den foregående illustration, skal du trykke hurtigt to gange på 🚺 for hurtigt at se den supplerende lyssekvens.

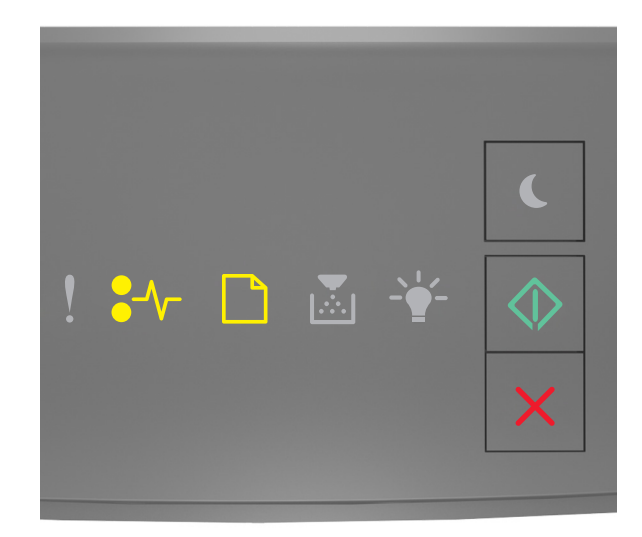

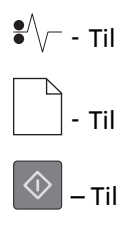

Hvis den supplerende lyssekvens er magen til lyssekvensen på den foregående illustration, skal du gøre følgende.

**1** Tag fat i det fastsiddende papir i hver side, og træk det derefter forsigtigt ud.

Bemærk! Sørg for at fjerne alle papirdele.

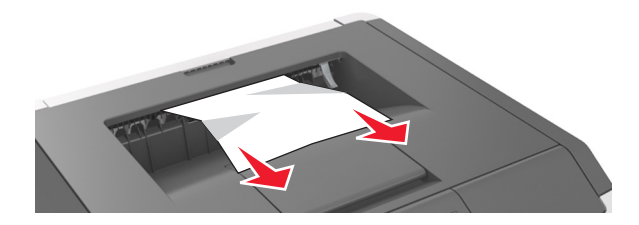

2 Tryk på 📀 på printerkontrolpanelet for at slette meddelelsen og fortsætte udskrivningen.

# [x]-sidestop, fjern skuffe 1 for at rydde dupleks. [23y.xx]

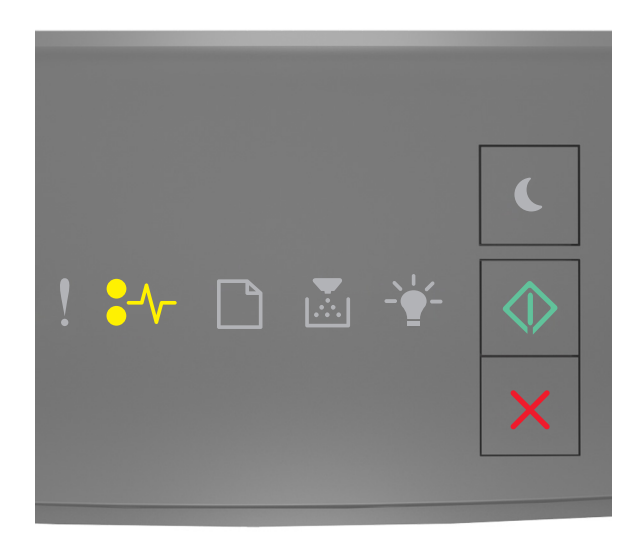

## €∕/\_ - Til

🔷 – Til

Hvis lyssekvensen på printerens kontrolpanel er magen til lyssekvensen på den foregående illustration, skal du trykke hurtigt to gange på 🚺 for hurtigt at se den supplerende lyssekvens.

#### Supplerende lyssekvenser

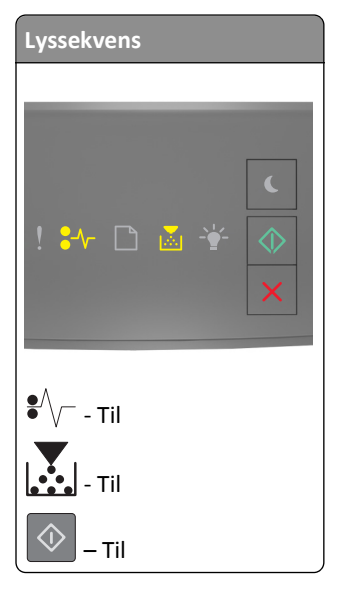

| Lyssekvens                                                          |
|---------------------------------------------------------------------|
| . ** □ ≥ *                                                          |
| <ul> <li>✓ - Til</li> <li>→ - Blinkende</li> <li>→ - Til</li> </ul> |

Hvis den supplerende lyssekvens er magen til en af lyssekvenserne på de foregående illustrationer, skal du gøre følgende.

**FORSIGTIG! VARM OVERFLADE:** Printeren kan være varm indvendig. For at formindske risikoen for skader pga. en varm komponent skal overfladen køle ned, før du rører den.

1 Træk bakken helt ud.

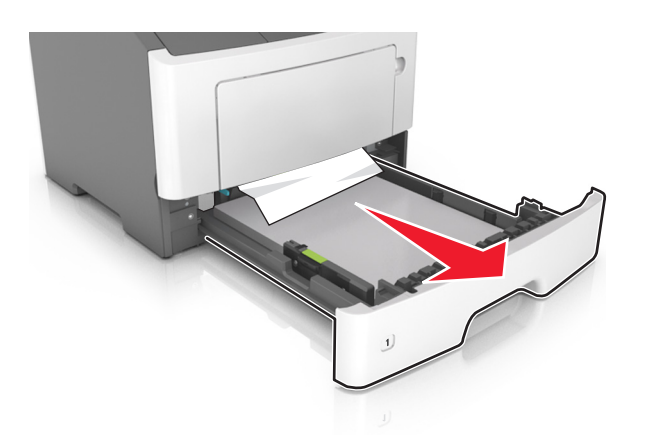

**2** Find det blå håndtag, og træk det derefter ned for at frigøre papirstoppet.

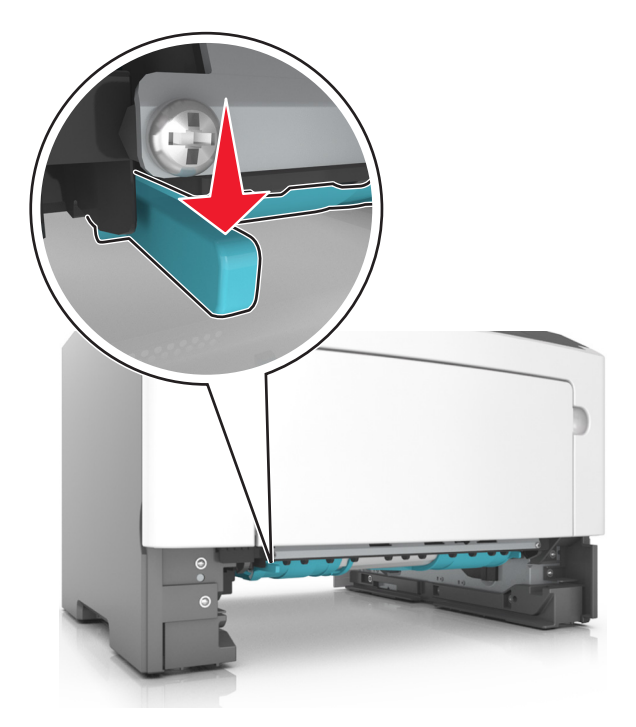

**Bemærk!** Hvis det fastklemte papir ikke er synligt i dupleksområdet, skal du åbne bagpanelet og derefter forsigtigt fjerne det fastklemte. Sørg for at fjerne alle papirdele.

**3** Tag fat i det fastsiddende papir i hver side, og træk det derefter forsigtigt ud.

Bemærk! Sørg for at fjerne alle papirdele.

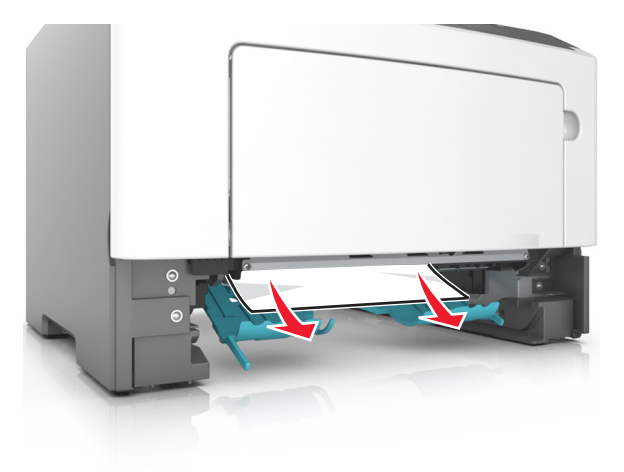

- 4 Indsæt bakken.
- **5** Tryk på 🔷 på printerkontrolpanelet for at slette meddelelsen og fortsætte udskrivningen.

# [x]-sidestop, fjern skuffe [x]. [24y.xx]

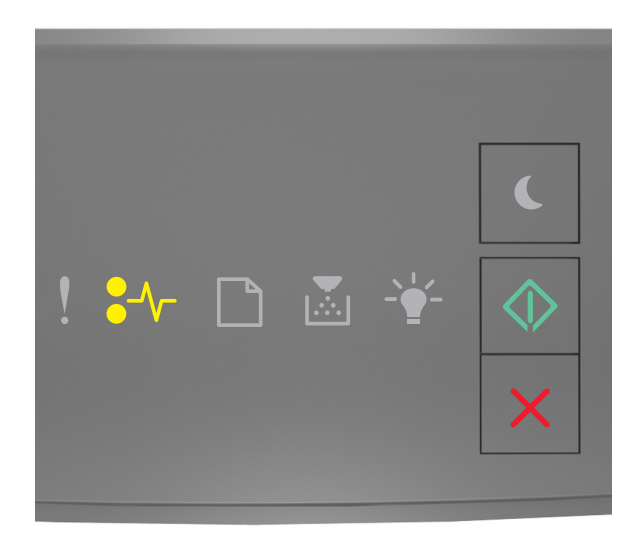

## **€**∕∕− - Til

🗇 - Til

Hvis lyssekvensen på printerens kontrolpanel er magen til lyssekvensen på den foregående illustration, skal du trykke hurtigt to gange på for hurtigt at se den supplerende lyssekvens.

### Supplerende lyssekvenser

| Lyssekvens                                                                                                    |
|----------------------------------------------------------------------------------------------------|
| <ul> <li></li> <li></li></ul> |
| €/\ Til                                                                                                    |
| тіl                                                                                                    |
| - Til                                                                                                    |
| 🔷 - Til                                                                                                    |

| Lyssekvens |   |                                                                                                    |
|------------|---|----------------------------------------------------------------------------------------------------|
| ! *≁ 🗅     | ÷ | <ul> <li></li> <li></li> <li><!--</td--></li></ul> |
| €∕∕ Til    |   |                                                                                                    |
| 🗌 - Til    |   |                                                                                                    |
| -` Til     |   |                                                                                                    |
| 💿 - Til    |   |                                                                                                    |

Hvis den supplerende lyssekvens er magen til en af lyssekvenserne på de foregående illustrationer, skal du gøre følgende.

**1** Træk bakken helt ud.

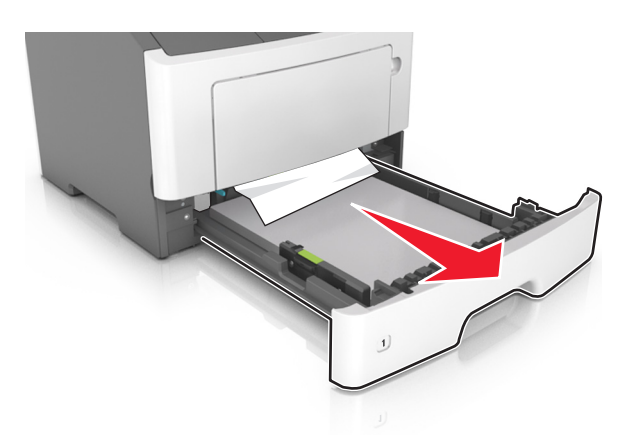

2 Tag fat i det fastsiddende papir i hver side, og træk det derefter forsigtigt ud.Bemærk! Sørg for at fjerne alle papirdele.

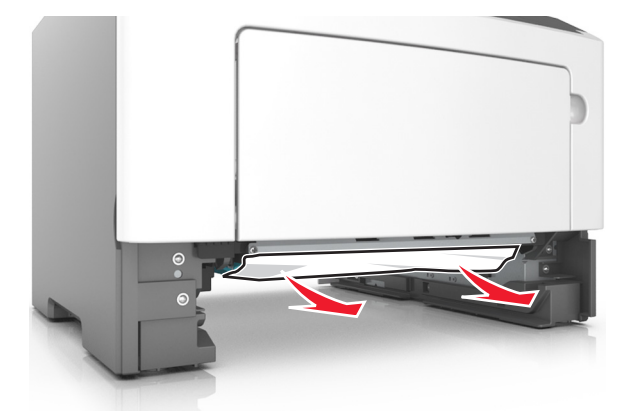
- 3 Indsæt bakken.
- **4** Tryk på 💁 på printerkontrolpanelet for at slette meddelelsen og fortsætte udskrivningen.

# [x]-sidestop, ryd manuel arkføder. [250.xx]

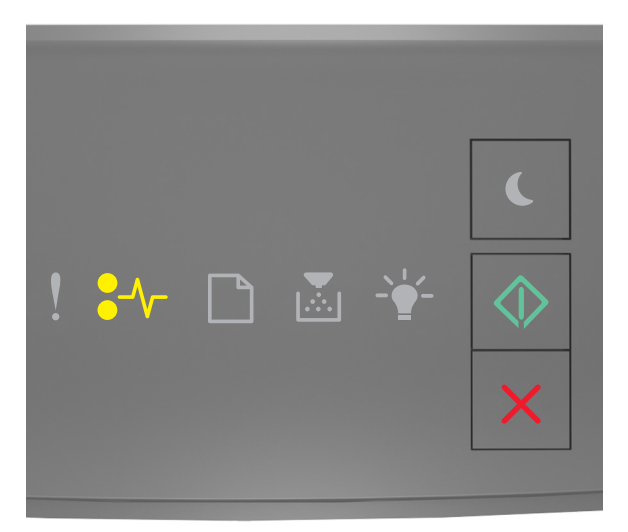

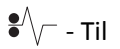

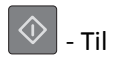

Hvis lyssekvensen på printerens kontrolpanel svarer til lyssekvensen på den foregående illustration, skal du trykke hurtigt to gange på 💽 for at se den supplerende lyssekvens.

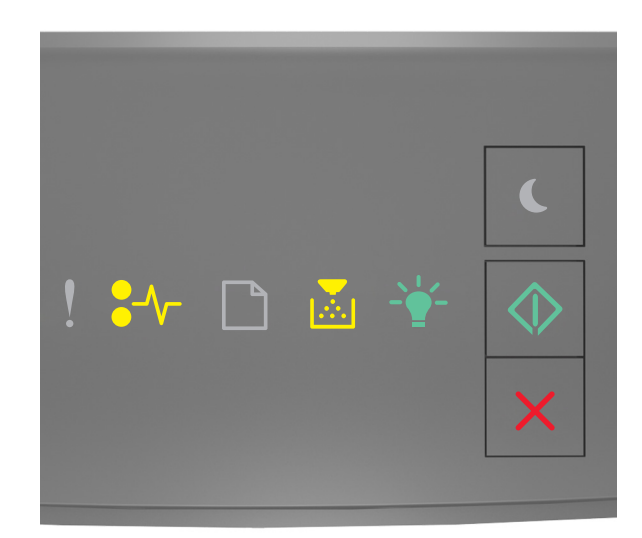

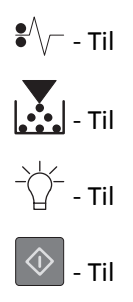

Hvis den supplerende lyssekvens er magen til lyssekvensen på den foregående illustration, skal du gøre følgende.

**1** Tag fat i hver side af det fastsiddende papir i flerformålsarkføderen, og træk det derefter forsigtigt ud.

Bemærk! Sørg for at fjerne alle papirdele.

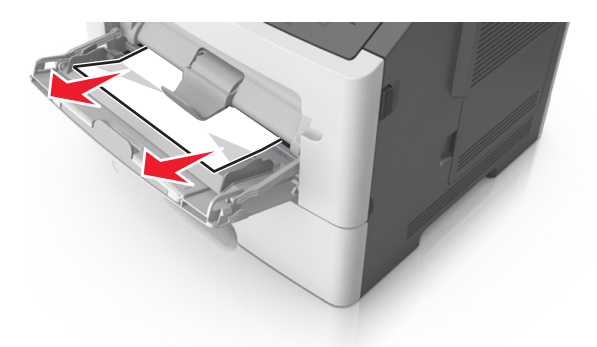

**2** Bøj papirarkene frem og tilbage for at løsne dem, og luft derefter papiret. Undgå at folde eller krølle papiret. Ret kanterne ind på en plan overflade.

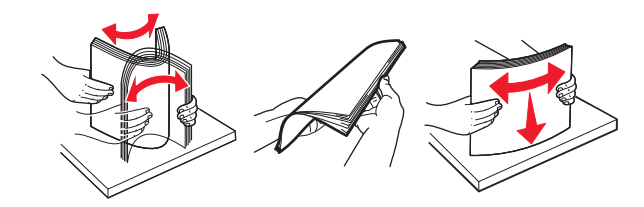

**3** Læg papiret tilbage i flerformålsarkføderen.

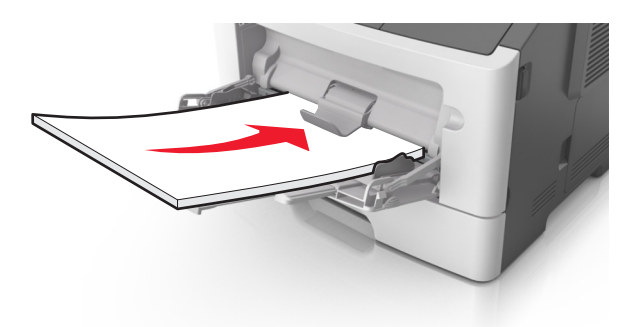

Bemærk! Sørg for, at papirstyret hviler let mod papirets kant.

**4** Tryk på 🔷 på printerkontrolpanelet for at slette meddelelsen og fortsætte udskrivningen.

# **Beskrivelse af printermeddelelserne**

#### Bemærkninger:

- Embedded Web Server er kun tilgængelig på netværksprintere eller printere, som er tilsluttet en printerserver.
- Hjælpeprogram til lokale printerindstillinger og printerindstillinger understøttes kun for nogle printermodeller.

# Meddelelser om tonerpatron

### Patron passer ikke t. billedenhed [41.xy]

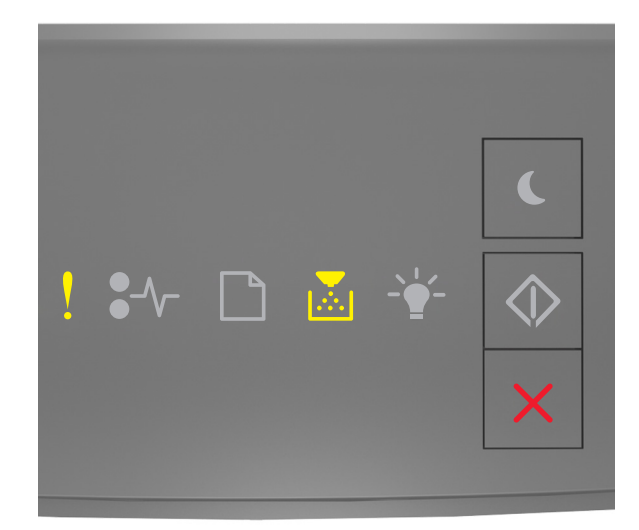

# ! - Til

- Til

Hvis lyssekvensen på kontrolpanelet er magen til lyssekvensen på den foregående illustration, skal du gøre følgende:

- 1 Kontroller, om både tonerpatronen og billedenheden enten er Lexmark-autoriserede *MICR*-forbrugsstoffer (Magnetic Imaging Content Recording) eller ikke-MICR-forbrugsstoffer.
- **2** Skift tonerpatronen eller billedenheden, så de begge er Lexmark-autoriserede MICR- eller ikke-MICR- forbrugsstoffer.

#### Bemærkninger:

- Du kan finde en liste over understøttede forbrugsstoffer i afsnittet "Bestilling af forbrugsstoffer" i brugervejledningen eller på <u>www.lexmark.com</u>.
- Se <u>www.lexmark.com</u> for at få yderligere oplysninger om MICR.

### Patron snart tom [88.xx]

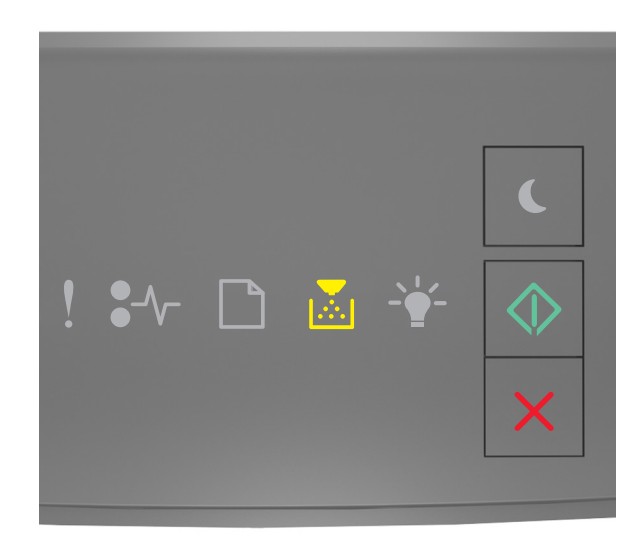

# - тіl

Hvis lyssekvensen på kontrolpanelet er magen til lyssekvensen på den foregående illustration, har du formodentlig

brug for at bestille en tonerpatron. Tryk om nødvendigt på 📀 på printerens kontrolpanel for at fortsætte med udskrivningen.

# Patron næsten tom [88.xy]

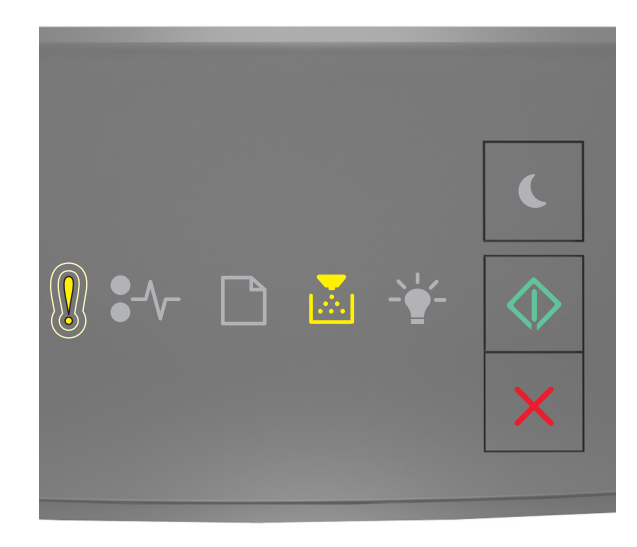

- Langsomt blinkende

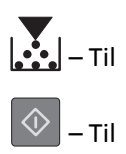

Hvis lyssekvensen på kontrolpanelet er magen til lyssekvensen på den foregående illustration, skal du om nødvendigt trykke på 🕥 på printerens kontrolpanel for at fortsætte udskrivningen.

# Patron næsten helt tom [88.xy]

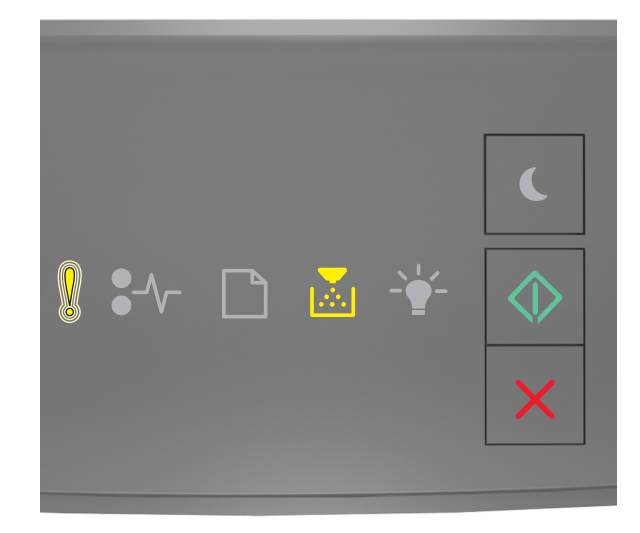

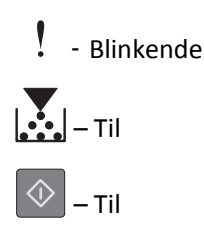

Hvis lyssekvensen på kontrolpanelet er magen til lyssekvensen på den foregående illustration, skal du muligvis udskifte tonerpatronen meget snart. Læs mere i afsnittet "Udskiftning af forbrugsstoffer" i *brugervejledningen*.

Tryk om nødvendigt på 💇 på printerens kontrolpanel for at fortsætte med udskrivningen.

# Ikke-Lexmark-patron, se brugervejledningen [33.xy]

Hvis lysene på printerens kontrolpanel blinker hele tiden fra venstre mod højre, har printeren registreret, at der er installeret en ikke-Lexmark-kassette eller -patron i printeren.

Lexmark-printeren er udviklet til at fungere bedst med ægte Lexmark-forbrugsstoffer og -dele. Brug af forbrugsstoffer eller enheder fra tredjepart påvirker muligvis printerens og de tilhørende billedkomponenters ydeevne, pålidelighed eller levetid.

Advarsel! Potentiel skade: Brug af forbrugsstoffer eller enheder fra tredjepart kan påvirke garantidækningen. Skader, som skyldes, at der er brugt forbrugsstoffer eller enheder fra tredjepart, dækkes ikke af garantien.

Alle indikatorer for levetid er udviklet til at fungere sammen med Lexmark-forbrugsstoffer og -dele og giver muligvis uforudsigelige resultater, hvis der bruges forbrugsstoffer eller enheder fra tredjepart. Brug af billedkomponenter ud over den tilsigtede levetid skader muligvis Lexmark-printeren eller de tilknyttede komponenter.

Tryk samtidigt på 🕑 og 🔀 i mindst 3 sekunder for at rydde lyssekvensen og acceptere alle disse risici og fortsætte med at bruge ikke-originale forbrugsstoffer eller dele i printeren.

**Bemærk!** Du kan finde en liste over understøttede forbrugsstoffer i afsnittet "Bestilling af forbrugsstoffer" i *Brugervejledningen* eller på <u>http://support.lexmark.com</u>.

# Udskift patron, 0 sider tilbage, anslået [88.xy]

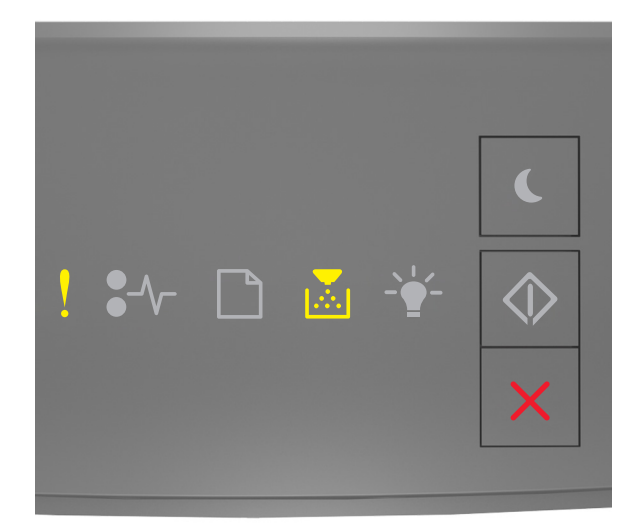

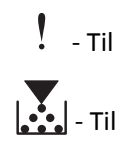

Hvis lyssekvensen på kontrolpanelet er magen til lyssekvensen på den foregående illustration, skal du trykke hurtigt to

gange på 💿 for at se den supplerende lyssekvens.

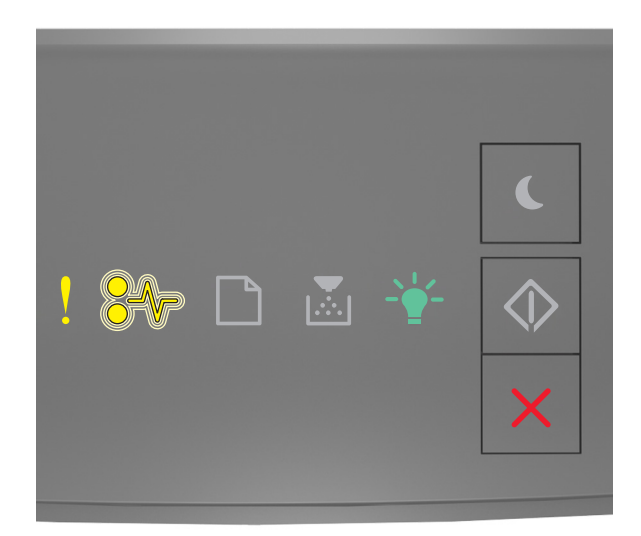

# ! - Til

•// - Blinkende

-`\_\_\_\_\_\_\_- - Til

Hvis den supplerende lyssekvens på kontrolpanelet er magen til lyssekvensen på den foregående illustration, skal du udskifte tonerpatronen. Du kan få flere oplysninger i vejledningen, der fulgte med forbrugsstoffet, eller i sektionen "Udskiftning af forbrugsstoffer" i *brugervejledningen*.

**Bemærk!** Se afsnittet "Bestilling af forbrugsstoffer" i *brugervejledningen*, eller besøg <u>www.lexmark.com</u>, hvis du ikke har en ny tonerpatron.

# Udskift patron, matcher ikke printeromr. [42.xy]

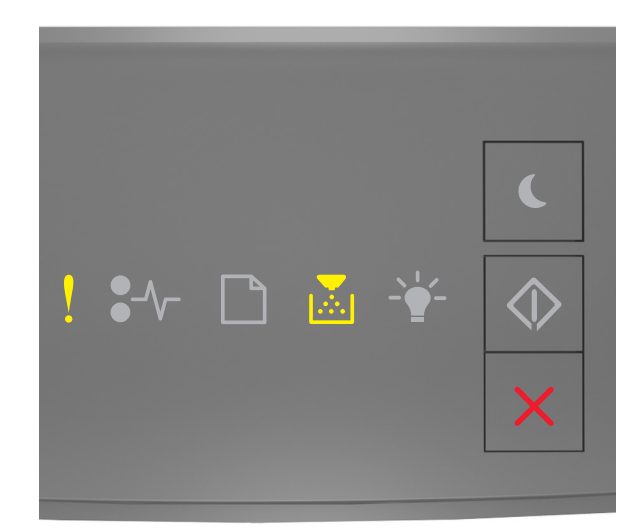

# ! - Til

# - Til

Hvis lyssekvensen på kontrolpanelet er magen til lyssekvensen på den foregående illustration, skal du trykke hurtigt to gange på for at se den supplerende lyssekvens.

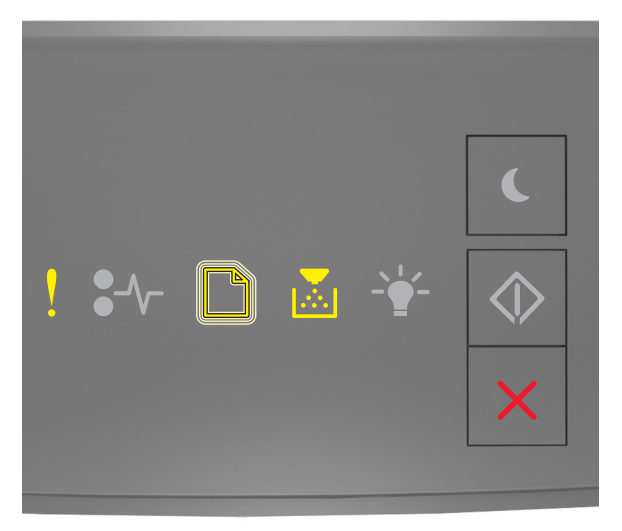

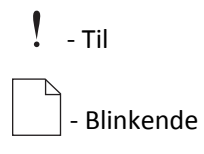

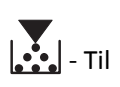

Hvis den supplerende indikatorsekvens matcher indikatorsekvensen på den foregående illustration, skal du installere en tonerpatron, der svarer til områdenummeret på din printer. *x* angiver værdien på printerområdet. *y* angiver værdien på patronområdet. x og y kan have følgende værdier.

#### Områder for printere og tonerpatroner

| Områdenummer (x) | Område (y)                                          |  |
|------------------|-----------------------------------------------------|--|
| 0                | Globalt                                             |  |
| 1                | USA, Canada                                         |  |
| 2                | EØS, Schweiz                                        |  |
| 3                | Asien og Stillehavsområdet, Australien, New Zealand |  |
| 4                | Latinamerika                                        |  |
| 5                | Afrika, Mellemøsten, resten af Europa               |  |
| 9                | Ugyldig                                             |  |

#### Bemærkninger:

- X- og y-værdierne repræsenterer .xy i den kode, der vises på Embedded Web Server.
- x- og y-værdierne skal være ens, for at udskrivningen kan fortsætte.

### Geninstaller den manglende eller ikke-fungerende patron [31.xy]

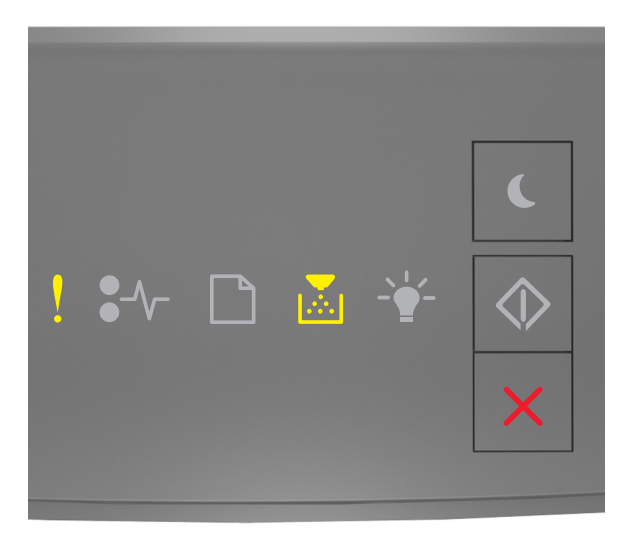

Hvis lyssekvensen på kontrolpanelet er magen til lyssekvensen på den foregående illustration, skal du trykke hurtigt to

gange på 💿 for at se den supplerende lyssekvens.

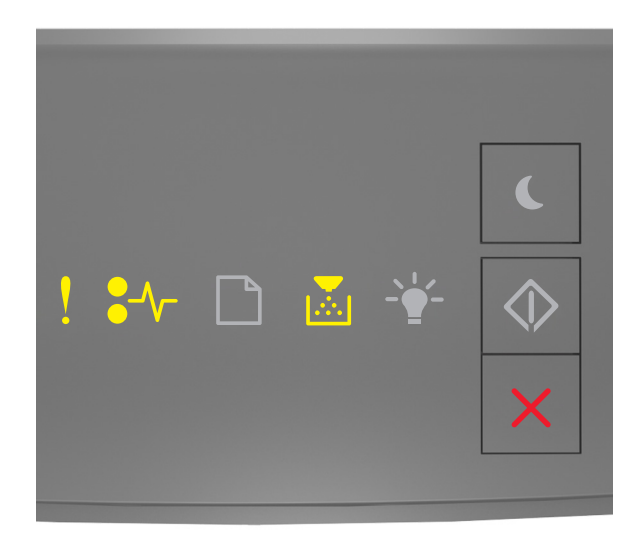

# ! - Til \$∕/- - Til

# - Til

Hvis den supplerende lyssekvens på kontrolpanelet er magen til lyssekvensen på den foregående illustration, skal du prøve en eller flere af disse muligheder:

- Fjern den angivne tonerpatron, og isæt den derefter igen.
- Fjern den angivne tonerkassette, og isæt en ny. Se det instruktionsark, der fulgte med forbrugsstoffet, for mere information.

# Udskift ikke-understøttet patron [32.xy]

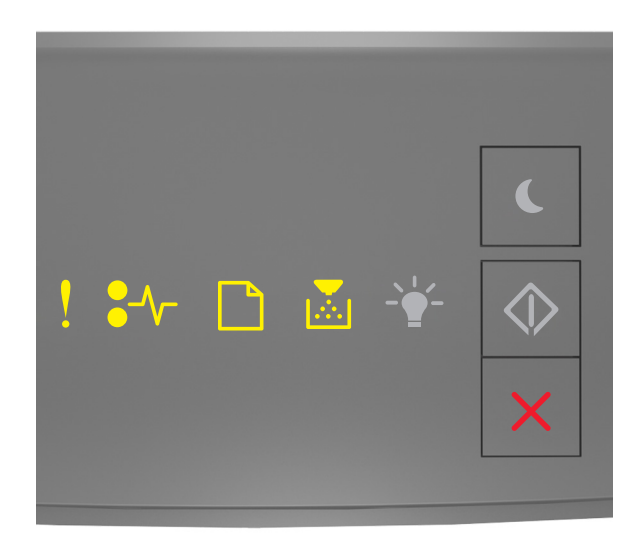

# ! - Til ●/- - Til □ - Til

Hvis lyssekvensen på kontrolpanelet er magen til den foregående lyssekvens, skal du fjerne tonerpatronen og derefter installere en understøttet. Se det instruktionsark, der fulgte med forbrugsstoffet, for mere information.

**Bemærk!** Se afsnittet "Bestilling af forbrugsstoffer" i *brugervejledningen*, eller besøg <u>www.lexmark.com</u>, hvis du ikke har en ny tonerpatron.

# Meddelelser om billedenhed

# Billedenh. næsten tom [84.xy]

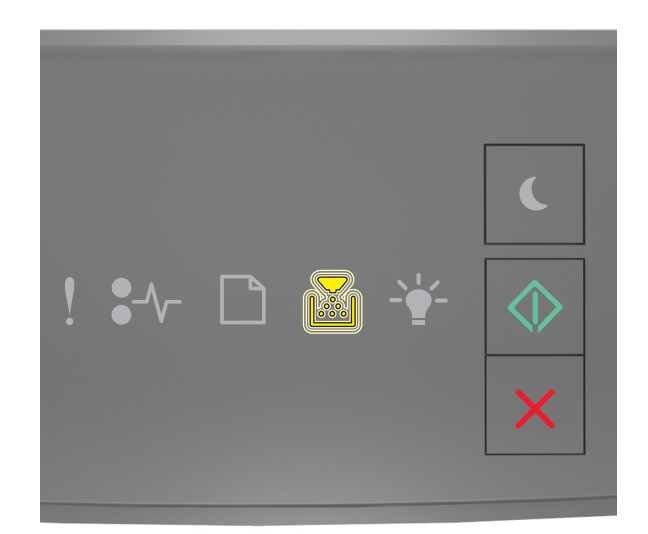

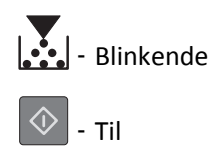

Hvis lyssekvensen på kontrolpanelet er magen til lyssekvensen på den foregående illustration, har du formodentlig

brug for at bestille en billedenhed. Tryk om nødvendigt på 🔊 på printerens kontrolpanel for at fortsætte med udskrivningen.

# Billedenh. næsten tom [84.xy]

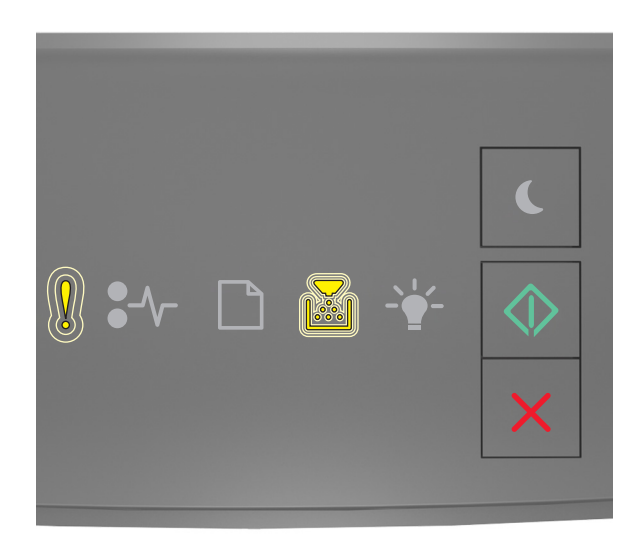

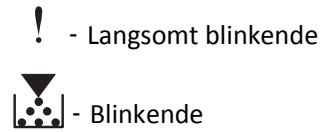

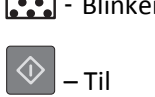

Hvis lyssekvensen på kontrolpanelet er magen til lyssekvensen på den foregående illustration, skal du om nødvendigt trykke på 💿 på printerens kontrolpanel for at fortsætte udskrivningen.

# Billedenh. næsten helt tom [84.xy]

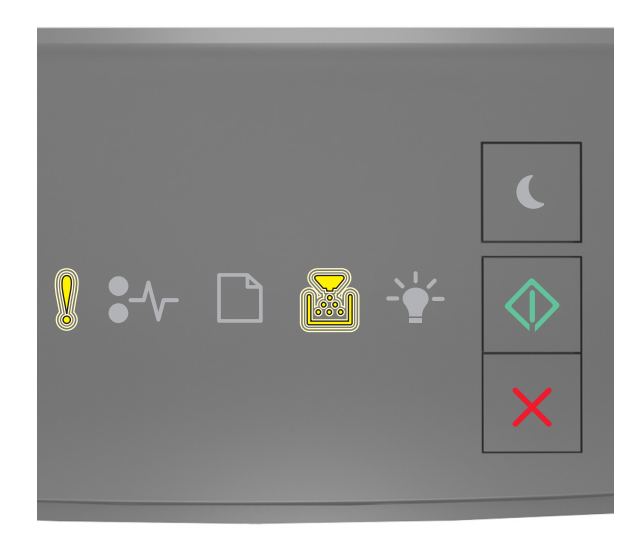

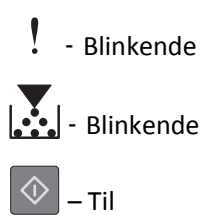

Hvis indikatorsekvensen på kontrolpanelet er magen til indikatorsekvensen på den foregående illustration, skal du muligvis udskifte billedenheden meget snart. Læs mere i afsnittet "Udskiftning af forbrugsstoffer" i brugervejledningen.

Tryk om nødvendigt på 🔷 på printerens kontrolpanel for at fortsætte med udskrivningen.

### Ikke-Lexmark-billedenhed, se betjeningsvejledningen [33.xy]

Hvis lysene på printerens kontrolpanel blinker hele tiden fra venstre mod højre, har printeren registreret, at der er installeret en ikke-Lexmark-billedenhed i printeren.

Lexmark-printeren er udviklet til at fungere bedst med ægte Lexmark-forbrugsstoffer og -dele. Brug af forbrugsstoffer eller enheder fra tredjepart påvirker muligvis printerens og de tilhørende billedkomponenters ydeevne, pålidelighed eller levetid.

Advarsel! Potentiel skade: Brug af forbrugsstoffer eller enheder fra tredjepart kan påvirke garantidækningen. Skader, som skyldes, at der er brugt forbrugsstoffer eller enheder fra tredjepart, dækkes ikke af garantien.

Alle indikatorer for levetid er udviklet til at fungere sammen med Lexmark-forbrugsstoffer og -dele og giver muligvis uforudsigelige resultater, hvis der bruges forbrugsstoffer eller enheder fra tredjepart. Brug af billedkomponenter ud over den tilsigtede levetid skader muligvis Lexmark-printeren eller de tilknyttede komponenter.

Tryk samtidigt på 🔍 og i mindst 4 sekunder for at rydde lyssekvensen og acceptere alle disse risici og fortsætte med at bruge ikke-originale forbrugsstoffer eller dele i printeren.

Bemærk! Du kan finde en liste over understøttede forbrugsstoffer i afsnittet "Bestilling af forbrugsstoffer" i Brugervejledningen eller på http://support.lexmark.com.

# Udskift billedenhed, 0 sider tilbage, anslået [84.xy]

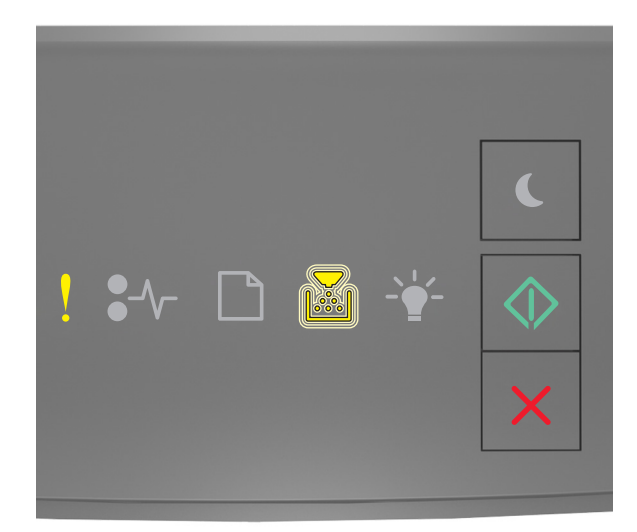

# Til Blinkende Til

Hvis lyssekvensen på kontrolpanelet er magen til lyssekvensen på den foregående illustration, har du formodentlig brug for at udskifte en billedenhed. Se det instruktionsark, der fulgte med forbrugsstoffet, for mere information.

**Bemærk!** Se afsnittet "Bestilling af forbrugsstoffer" i *brugervejledningen*, eller besøg <u>www.lexmark.com</u>, hvis du ikke har en udskiftningsbilledenhed.

# Geninstaller den manglende eller ikke-fungerende billedenhed [31.xy]

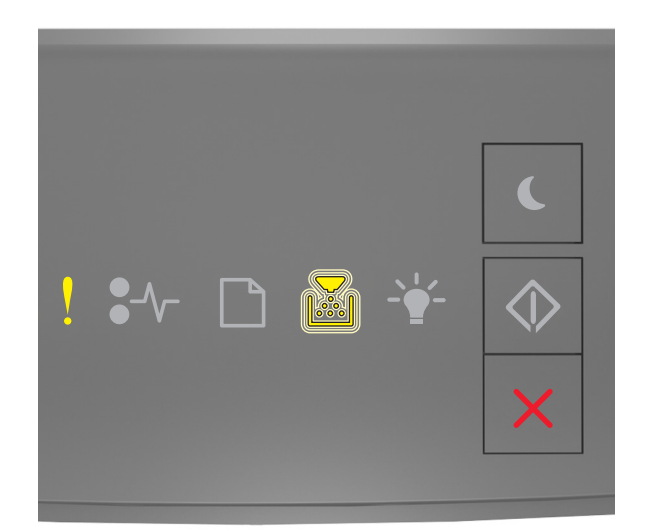

# ! - Til

# - Blinkende

Hvis lyssekvensen på kontrolpanelet er magen til lyssekvensen på den foregående illustration, skal du trykke hurtigt to gange på for at se den supplerende lyssekvens.

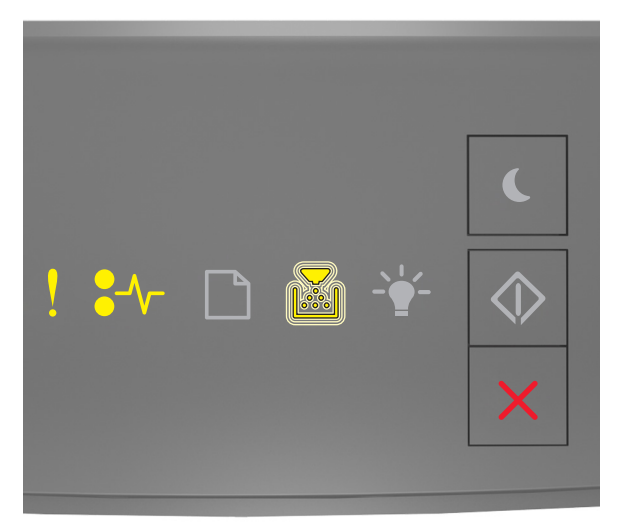

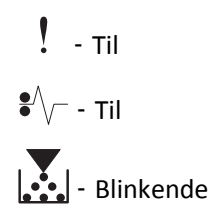

Hvis den supplerende lyssekvens på kontrolpanelet er magen til lyssekvensen på den foregående illustration, skal du prøve en eller flere af disse muligheder:

- Fjern billedenheden, og installer den igen.
- Fjern billedenheden, og installer en ny. Se det instruktionsark, der fulgte med forbrugsstoffet, for mere information.

# Udskift ikke-understøttet billedenhed [32.xy]

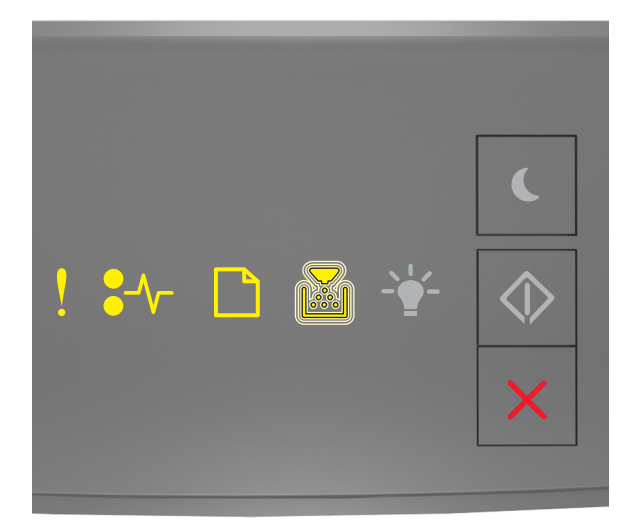

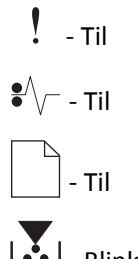

- Blinkende

Hvis lyssekvensen på kontrolpanelet er magen til lyssekvensen på den foregående illustration, har du formodentlig brug for at fjerne billedenheden og derefter installere en understøttet enhed. Se det instruktionsark, der fulgte med forbrugsstoffet, for mere information.

**Bemærk!** Se afsnittet "Bestilling af forbrugsstoffer" i *brugervejledningen*, eller besøg <u>www.lexmark.com</u>, hvis du ikke har en udskiftningsbilledenhed.

# Meddelelser om papirilægning

Forkert papirstørrelse, åbn [paper source] [34]

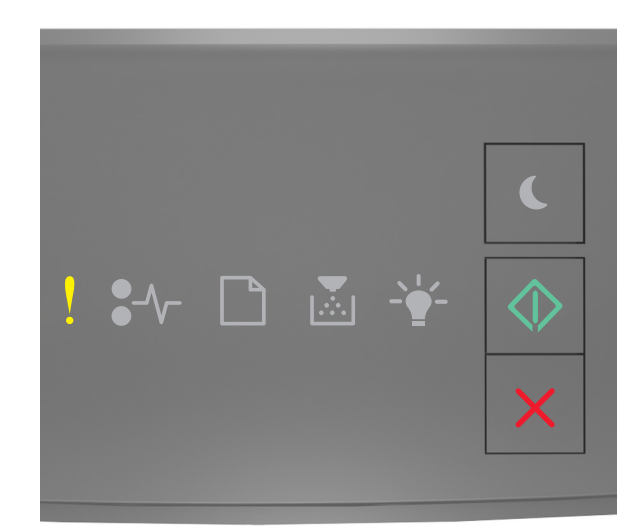

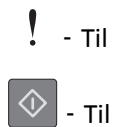

Hvis lyssekvensen på kontrolpanelet er magen til lyssekvensen på den foregående illustration, skal du trykke hurtigt to gange på for at se den supplerende lyssekvens.

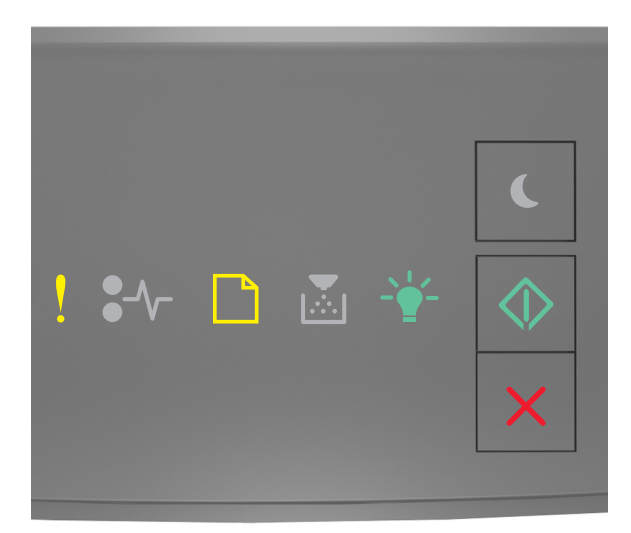

- Til

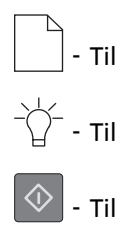

Hvis den supplerende lyssekvens på kontrolpanelet er magen til lyssekvensen på den foregående illustration, skal du prøve en eller flere af disse muligheder:

- Ilæg papir i den rigtige størrelse.
- Tryk på 🔯 på printerens kontrolpanel for at slette lyssekvensen og udskrive ved hjælp af en anden bakke.
- Kontroller længde- og breddestyrene, og sørg for, at papiret er lagt korrekt i bakken.
- Sørg for, at den rigtige papirstørrelse og -type er angivet under Udskriftsindstillinger eller i udskriftsdialogboksen.
- Kontroller, at den korrekte papirstørrelse og -type er angivet i papirmenuen på printerkontrolpanelet:
  - Hvis printeren er på et netværk, skal du åbne den indbyggede webserver.
    - 1 Åbn en webbrowser, og angiv derefter printerens IP-adresse i adressefeltet.

#### Bemærkninger:

- Udskriv en side med netværksindstillinger eller menuindstillinger, og find derefter IP-adressen i TCP/IP-afsnittet.
- Hvis du bruger en proxyserver, skal du deaktivere den midlertidigt for at indlæse websiden korrekt.

#### 2 Klik på Indstillinger >Menuen papir.

 Hvis printeren er sluttet til en computer via et USB- eller parallelkabel, skal du åbne papirmenuen via det lokale installationshjælpeprogram til printer for Windows eller printerindstillingerne for Macintosh.

**Bemærk!** Kontroller, at papirstørrelsen er angivet korrekt. Hvis MP-arkføderens størrelse for eksempel er angivet til Universal, skal du kontrollere, om papiret er stort nok til de data, der udskrives.

#### Ilæg [paper source] med [custom type name] [orientation]

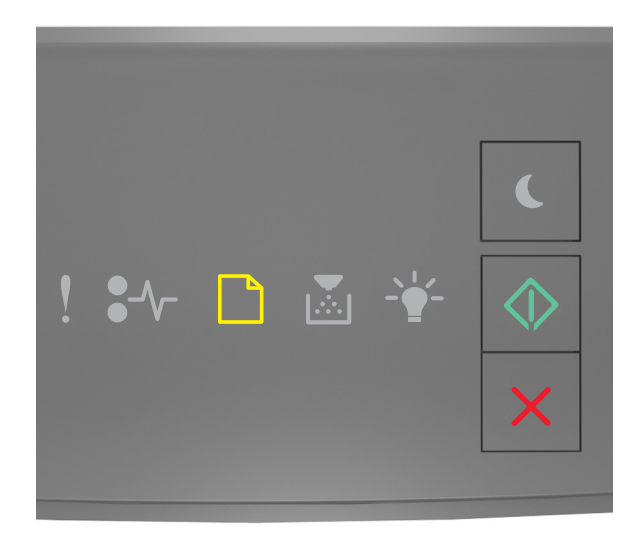

|            | - | Til |
|------------|---|-----|
| $\Diamond$ | - | Til |

Hvis lyssekvensen på kontrolpanelet er magen til lyssekvensen på den foregående illustration, skal du prøve en eller flere af følgende muligheder:

- Ilæg den korrekte papirstørrelse og -type i skuffen eller arkføderen.
- Tryk på 🔯 på printerkontrolpanelet for at fortsætte udskrivningen.

**Bemærk!** Hvis printeren finder en bakke, der indeholder papir i den rigtige størrelse og af den rigtige type, indføres mediet fra den pågældende bakke. Hvis printeren ikke kan finde en bakke med den korrekte papirtype og -størrelse, udskriver den fra standardpapirkilden.

• Tryk på 🔀 for at annullere udskrivningen.

# Ilæg [paper source] med [custom type string] [orientation]

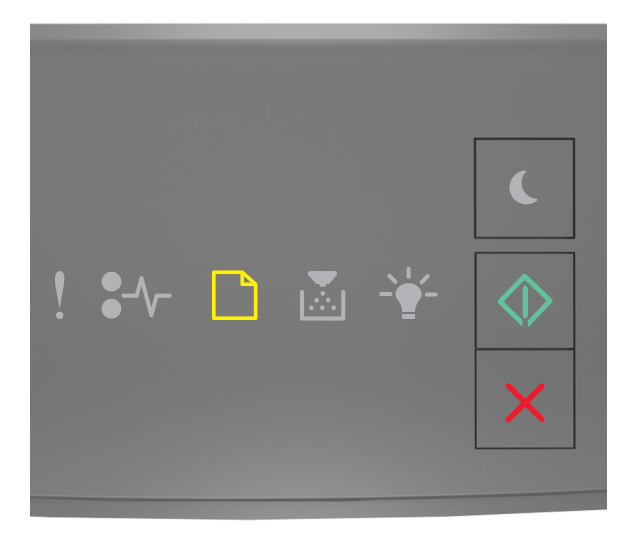

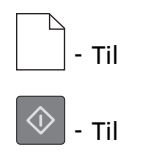

Hvis lyssekvensen på kontrolpanelet er magen til lyssekvensen på den foregående illustration, skal du prøve en eller flere af følgende muligheder:

- Ilæg den korrekte papirstørrelse og -type i skuffen eller arkføderen.
- Tryk på 💟 på printerkontrolpanelet for at fortsætte udskrivningen.

**Bemærk!** Hvis printeren finder en bakke, der indeholder papir i den rigtige størrelse og af den rigtige type, indføres mediet fra den pågældende bakke. Hvis printeren ikke kan finde en bakke med den korrekte papirtype og -størrelse, udskriver den fra standardpapirkilden.

• Tryk på 🔀 på printerens kontrolpanel for at annullere udskriftsjobbet.

# Ilæg [paper source] med [paper size] [orientation]

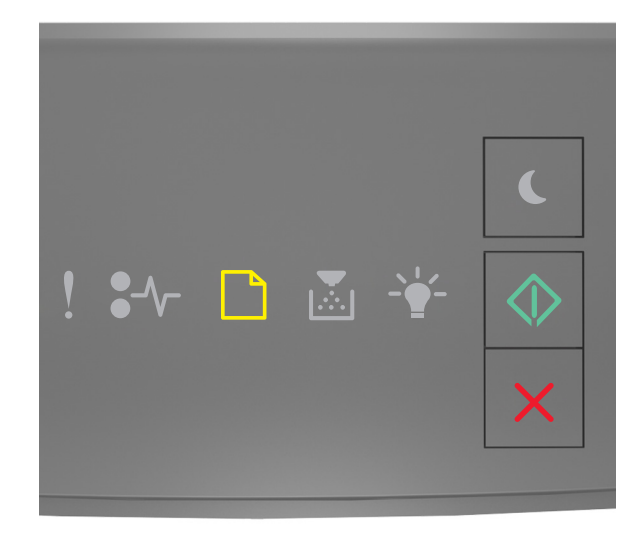

# - Til

Hvis lyssekvensen på kontrolpanelet er magen til lyssekvensen på den foregående illustration, skal du prøve en eller flere af følgende muligheder:

- Ilæg den korrekte papirstørrelse og -type i skuffen eller arkføderen.
- Tryk på 🔷 på printerens kontrolpanel for at fortsætte udskrivningen.

**Bemærk!** Hvis printeren finder en bakke, der indeholder papir i den rigtige størrelse, indføres mediet fra den pågældende bakke. Hvis printeren ikke kan finde en bakke med den korrekte papirstørrelse, udskriver den fra standardpapirkilden.

• Tryk på 🔀 på printerens kontrolpanel for at annullere udskriftsjobbet.

# Ilæg [paper source] med [paper type] [paper size] [orientation]

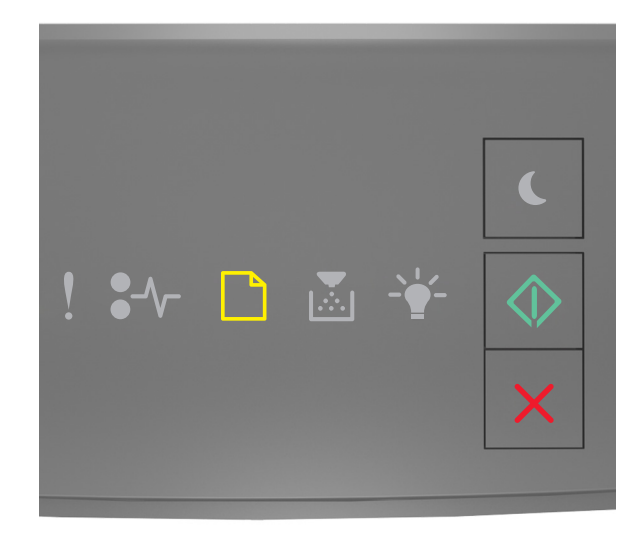

# - Til

Hvis lyssekvensen på kontrolpanelet er magen til lyssekvensen på den foregående illustration, skal du prøve en eller flere af følgende muligheder:

- Ilæg den korrekte papirstørrelse og -type i skuffen eller arkføderen.
- Tryk på 🔷 på printerkontrolpanelet for at fortsætte udskrivningen.

**Bemærk!** Hvis printeren finder en bakke, der indeholder papir i den rigtige størrelse og af den rigtige type, indføres mediet fra den pågældende bakke. Hvis printeren ikke kan finde en bakke med den korrekte papirtype og -størrelse, udskriver den fra standardpapirkilden.

• Tryk på 🔀 på printerens kontrolpanel for at annullere udskriftsjobbet.

# Læg papir med [custom type name] [orientation] i den manuelle arkføder

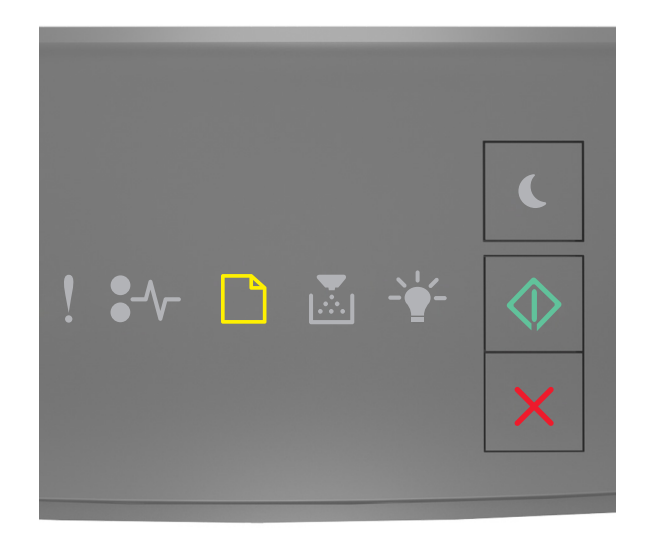

# — Til

Hvis lyssekvensen på kontrolpanelet er magen til lyssekvensen på den foregående illustration, skal du prøve en eller flere af følgende muligheder:

- Ilæg den korrekte papirstørrelse og -type i flerformålsarkføderen.
- Tryk på 🔯 på printerens kontrolpanel for at fortsætte udskrivningen.

**Bemærk!** Hvis der ikke er ilagt papir i arkføderen, tilsidesætter printeren anmodningen manuelt og udskriver fra en automatisk valgt skuffe.

# Læg papir med [custom type string] [orientation] i den manuelle arkføder

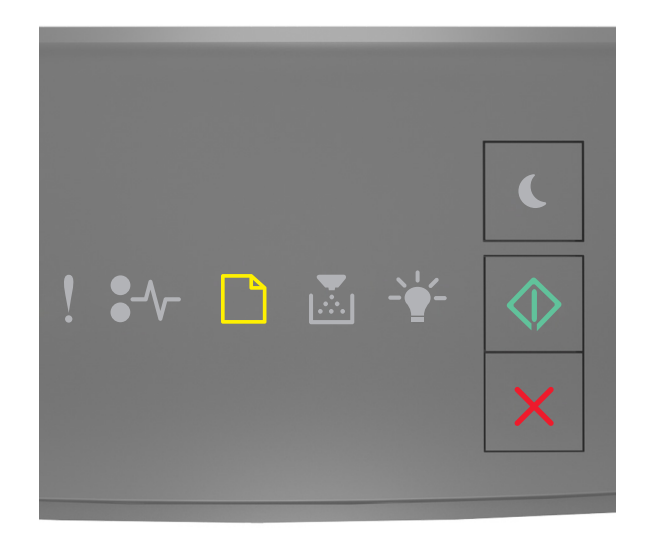

# — Til

Hvis lyssekvensen på kontrolpanelet er magen til lyssekvensen på den foregående illustration, skal du prøve en eller flere af følgende muligheder:

- Ilæg den korrekte papirstørrelse og -type i flerformålsarkføderen.
- Tryk på 🔯 på printerens kontrolpanel for at fortsætte udskrivningen.

**Bemærk!** Hvis der ikke er ilagt papir i arkføderen, tilsidesætter printeren anmodningen manuelt og udskriver fra en automatisk valgt skuffe.

# Læg papir med [paper size] [orientation] i den manuelle arkføder

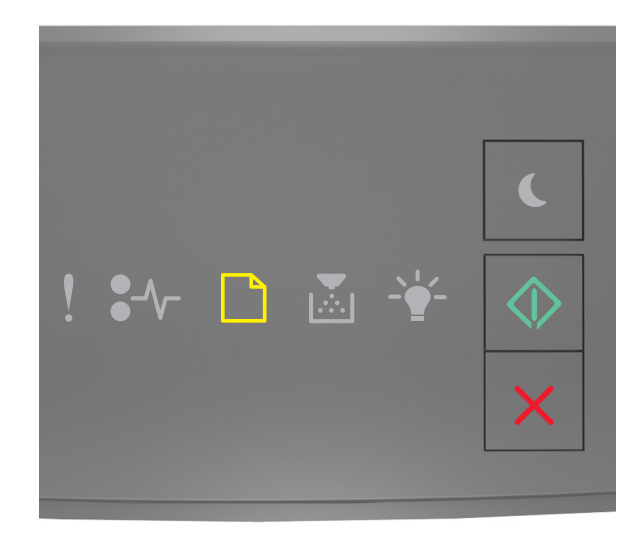

# — Til

Hvis lyssekvensen på kontrolpanelet er magen til lyssekvensen på den foregående illustration, skal du prøve en eller flere af følgende muligheder:

- Læg papir af den korrekte størrelse og type i arkføderen.
- Tryk på 🔷 på printerens kontrolpanel for at fortsætte udskrivningen.

**Bemærk!** Hvis der ikke er ilagt papir i arkføderen, tilsidesætter printeren anmodningen manuelt og udskriver fra en automatisk valgt skuffe.

# Læg papir med [paper type] [paper size] [orientation] i den manuelle arkføder

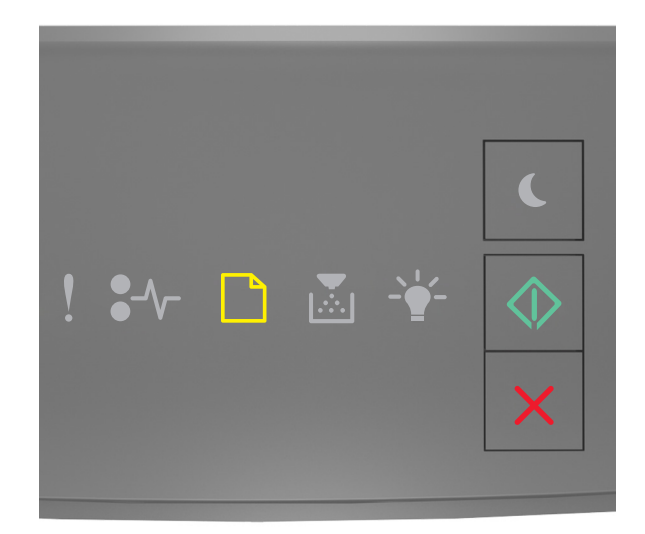

# — Til

Hvis lyssekvensen på kontrolpanelet er magen til lyssekvensen på den foregående illustration, skal du prøve en eller flere af følgende muligheder:

- Ilæg den korrekte papirstørrelse og -type i flerformålsarkføderen.
- Tryk på 🔷 på printerens kontrolpanel for at fortsætte udskrivningen.

**Bemærk!** Hvis der ikke er ilagt papir i arkføderen, tilsidesætter printeren anmodningen manuelt og udskriver fra en automatisk valgt skuffe.

# Fjern papir fra standardudskriftsbakke

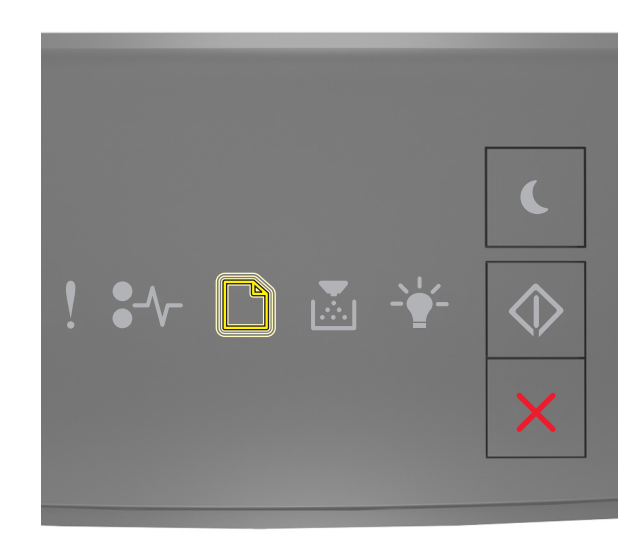

#### - Blinkende

Hvis lyssekvensen på kontrolpanelet er magen til lyssekvensen på den foregående illustration, skal du gøre følgende:

- **1** Fjern papirstakken fra standardudskriftsbakken.
- 2 Tryk på 🔷 på printerens kontrolpanel for at fortsætte udskrivningen.

# Meddelelser om printerkommunikationsfejl

# Netværk [x] softwarefejl [54]

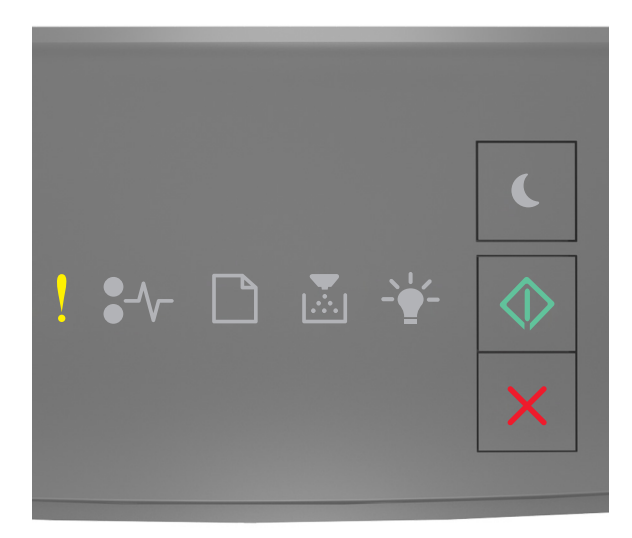

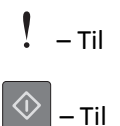

Hvis lyssekvensen på printerens kontrolpanel er magen til lyssekvensen på den foregående illustration, skal du trykke hurtigt to gange på for hurtigt at se den supplerende lyssekvens.

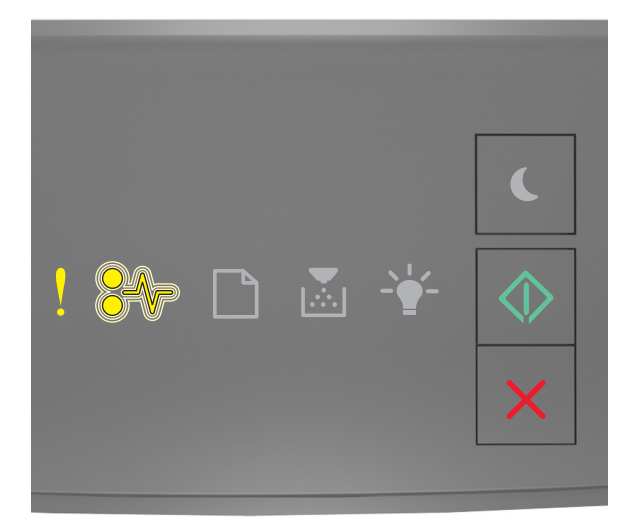

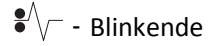

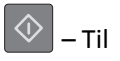

Hvis den supplerende lyssekvens på kontrolpanelet er magen til lyssekvensen på den foregående illustration, skal du prøve en eller flere af disse muligheder:

- Tryk på 💿 på printerens kontrolpanel for at fortsætte udskrivningen.
- Tag stikket ud af routeren, vent ca. 30 sekunder, og sæt derefter router-stikket i igen.
- Sluk printeren, vent ca. 10 sekunder, og tænd derefter printeren igen.
- Opdater printerens eller printerserverens netværksfirmware. Besøg Lexmarks websted på <u>http://support.lexmark.com</u>.

# Standardparallelport deaktiveret [56]

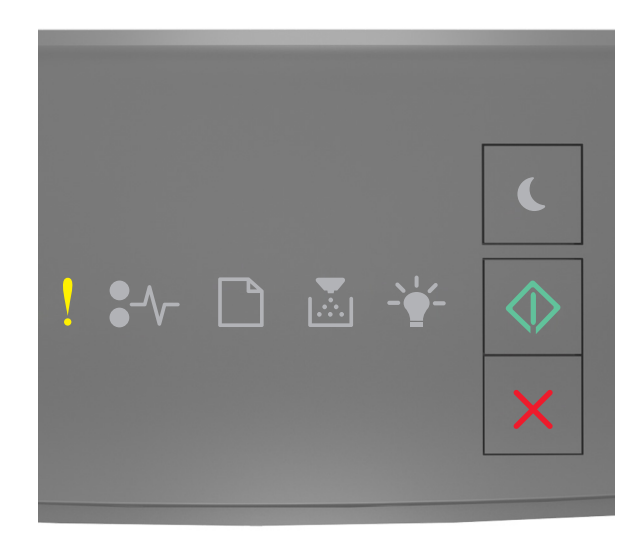

# ! - Til

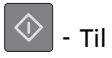

Hvis lyssekvensen på kontrolpanelet er magen til lyssekvensen på den foregående illustration, skal du trykke hurtigt to gange på for at se den supplerende lyssekvens.

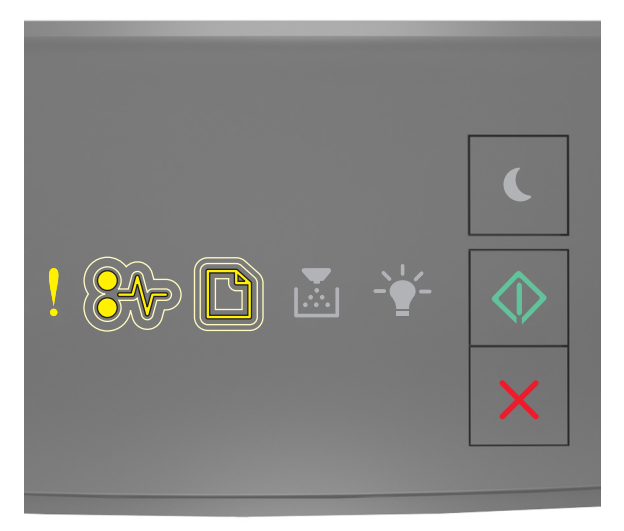

! - Til

● √ - Langsomt blinkende

- Langsomt blinkende

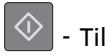

Hvis den supplerende lyssekvens på kontrolpanelet er magen til lyssekvensen på den foregående illustration, skal du prøve en eller flere af disse muligheder:

• Tryk på 🔷 på printerens kontrolpanel for at fortsætte udskrivningen.

Bemærk! Printeren sletter eventuelle data, der er modtaget via parallelporten.

- Angiv parallelbufferen til Automatisk.
  - Hvis printeren er på et netværk, skal du åbne den indbyggede webserver.

**1** Åbn en webbrowser, og angiv derefter printerens IP-adresse i adressefeltet.

#### Bemærkninger:

- Udskriv en side med netværksindstillinger eller menuindstillinger og se IP-adressen i sektionen TCP/IP.
- Hvis du bruger en proxyserver, skal du deaktivere den midlertidigt for at indlæse websiden korrekt.
- 2 Klik på Indstillinger >Netværk/porte >Parallel.
- **3** Indtast **2** i feltet Parallelbuffer.
- 4 Klik på Send.
- Hvis printeren er sluttet til en computer via et USB- eller parallelkabel, skal du åbne parallelmenuen via det lokale installationshjælpeprogram til printer for Windows eller printerindstillingerne for Macintosh.

### Standardnetværkssoftwarefejl [54]

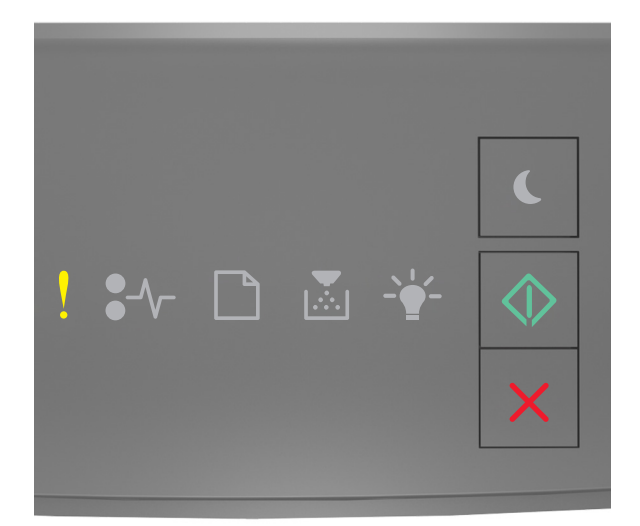

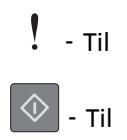

Hvis lyssekvensen på kontrolpanelet er magen til lyssekvensen på den foregående illustration, skal du trykke hurtigt to

gange på 🕥 for at se den supplerende lyssekvens.

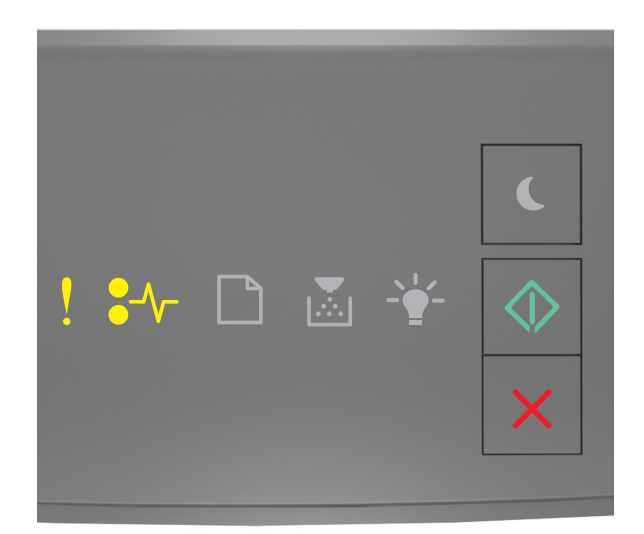

# 

Hvis den supplerende lyssekvens på kontrolpanelet er magen til lyssekvensen på den foregående illustration, skal du prøve en eller flere af disse muligheder:

- Tryk på 🔯 på printerens kontrolpanel for at fortsætte udskrivningen.
- Sluk printeren, og tænd den derefter igen.
- Opgrader printerens eller printerserverens netværksfirmware. Besøg Lexmarks websted på <u>http://support.lexmark.com</u>.

### Bag. USB-port deakt. [56]

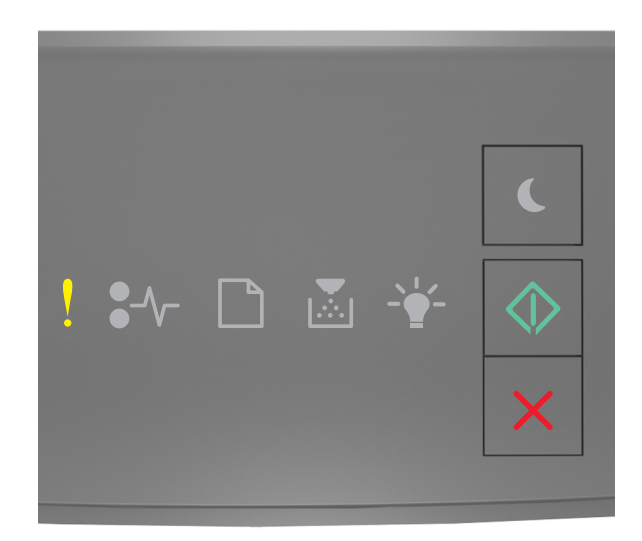

# ! – Til

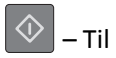

Hvis lyssekvensen på printerens kontrolpanel er magen til lyssekvensen på den foregående illustration, skal du trykke hurtigt to gange på for hurtigt at se den supplerende lyssekvens.

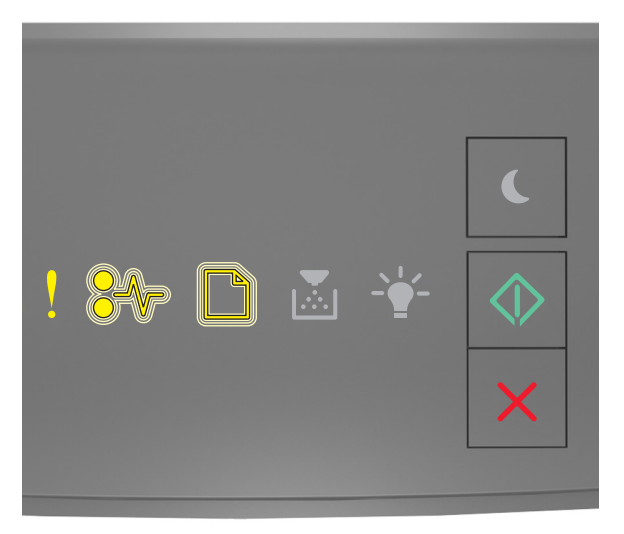

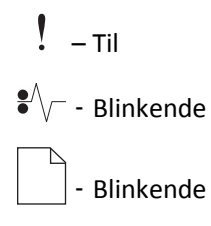

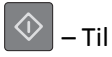

Hvis den supplerende lyssekvens på kontrolpanelet er magen til lyssekvensen på den foregående illustration, skal du prøve en eller flere af disse muligheder:

• Tryk på 🔷 på printerens kontrolpanel for at fortsætte udskrivningen.

Bemærk! Printeren sletter eventuelle data, der er modtaget via USB-porten.

- Angiv USB-bufferen til Automatisk:
  - Hvis printeren er på et netværk, skal du åbne den indbyggede webserver.
    - 1 Åbn en webbrowser, og angiv derefter printerens IP-adresse i adressefeltet.

#### Bemærkninger:

- Udskriv en side med netværksindstillinger eller menuindstillinger og find derefter IP-adressen i sektionen TCP/IP.
- Hvis du bruger en proxyserver, skal du deaktivere den midlertidigt for at indlæse websiden korrekt.
- 2 Klik på Indstillinger >Netværk/porte >Standard-USB.
- **3** Indtast **2** i feltet USB-buffer.
- 4 Klik på Send.
- Hvis printeren er sluttet til en computer via et USB- eller parallelkabel, skal du åbne USB-menuen via Hjælpeprogram til lokale printerindstillinger for Windows.

# Meddelelser om manglende printerhukommelse

# Ikke nok hukommelse til at sortere job [37]

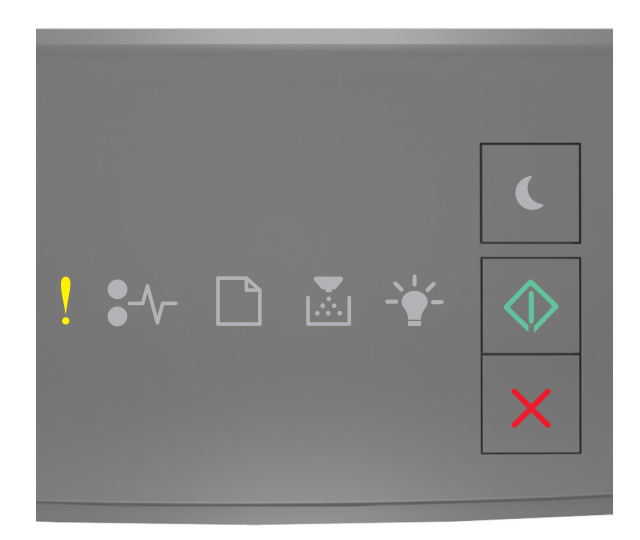

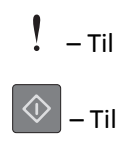

Hvis lyssekvensen på printerens kontrolpanel er magen til lyssekvensen på den foregående illustration, skal du trykke hurtigt to gange på for hurtigt at se den supplerende lyssekvens.

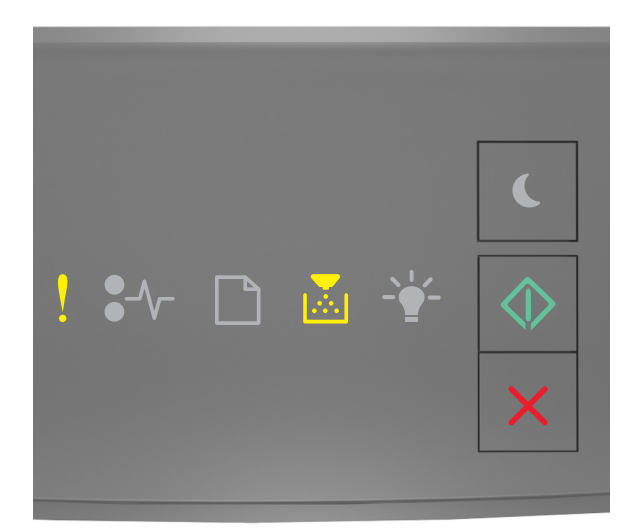

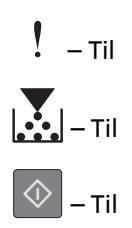

Hvis den supplerende lyssekvens på kontrolpanelet er magen til lyssekvensen på den foregående illustration, skal du prøve en eller flere af disse muligheder:

- Tryk på 🔯 på printerkontrolpanelet for at udskrive den del af jobbet, der allerede er gemt, og starte sortering af resten af jobbet.
- Tryk på 🔀 på printerens kontrolpanel for at annullere udskriftsjobbet.

# Ikke nok hukommelse til at understøtte funktionen Spar ressourcer [35]

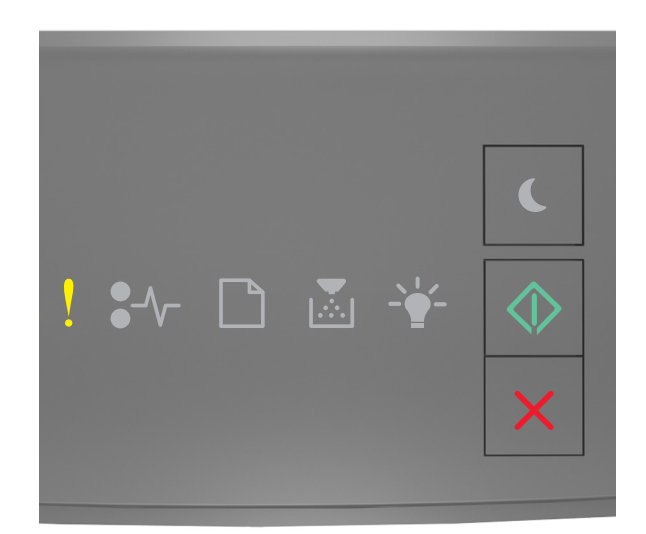

# ! - Til

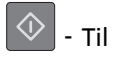

Hvis lyssekvensen på kontrolpanelet er magen til lyssekvensen på den foregående illustration, skal du trykke hurtigt to gange på for at se den supplerende lyssekvens.

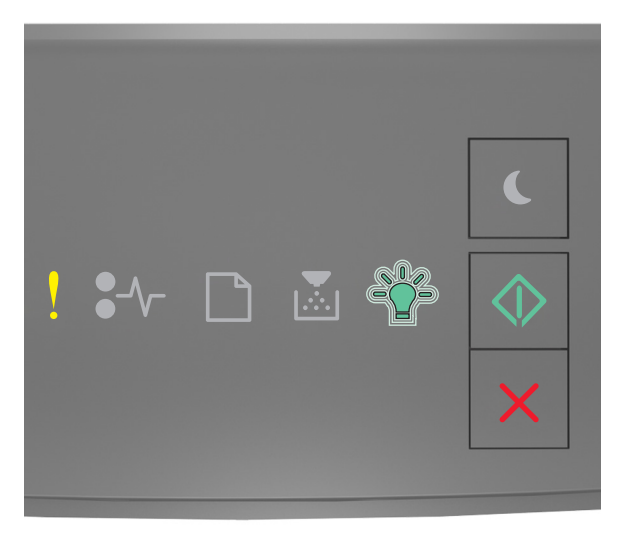

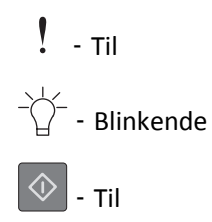

Hvis den supplerende lyssekvens på kontrolpanelet er magen til lyssekvensen på den foregående illustration, skal du trykke på 💿 på printerens kontrolpanel for at fjerne lyssekvensen. Jobbet vil blive udskrevet uden brug af funktionen Spar ressourcer.

# Hukommelsen er fuld [38]

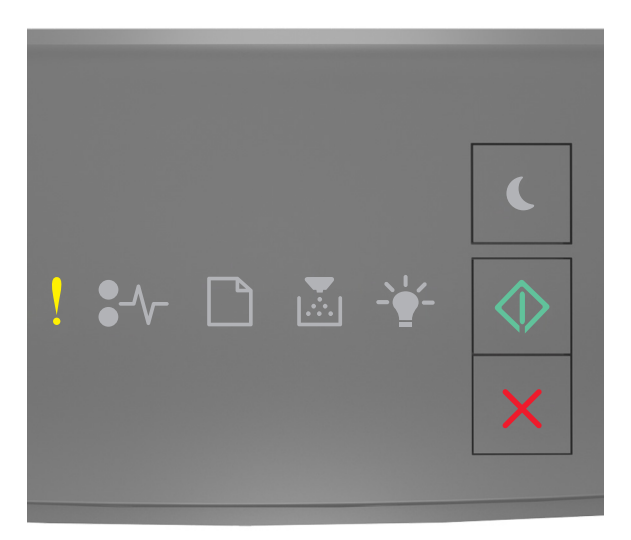

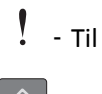

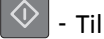

Hvis lyssekvensen på kontrolpanelet er magen til lyssekvensen på den foregående illustration, skal du trykke hurtigt to gange på for at se den supplerende lyssekvens.

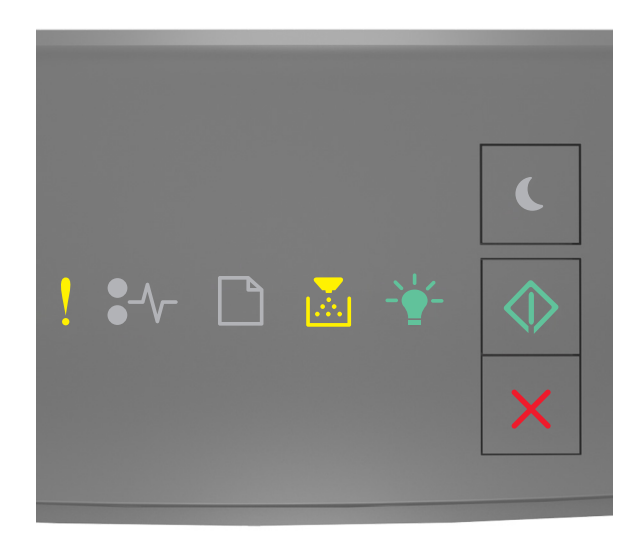
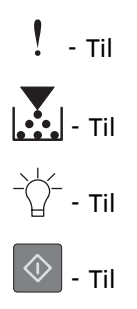

Hvis den supplerende lyssekvens på kontrolpanelet er magen til lyssekvensen på den foregående illustration, skal du prøve en eller flere af disse muligheder:

- Tryk på 🔷 på printerens kontrolpanel for at fortsætte udskrivningen. Data vil gå tabt.
- Tryk på 🔀 på printerens kontrolpanel for at annullere udskriftsjobbet.
- Installer mere hukommelse i printeren.
- Vælg en indstilling med lavere opløsning.

## **Diverse meddelelser**

#### Luk frontpanelet

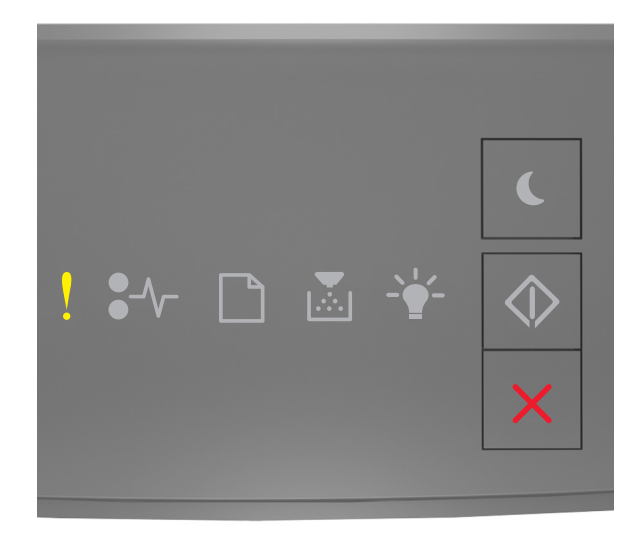

### ! - Til

Hvis lyssekvensen på printerens kontrolpanel er magen til lyssekvensen på den foregående illustration, skal du lukke frontpanelet på printeren.

#### Kompleks side, nogle data er muligvis ikke blevet udskrevet [39]

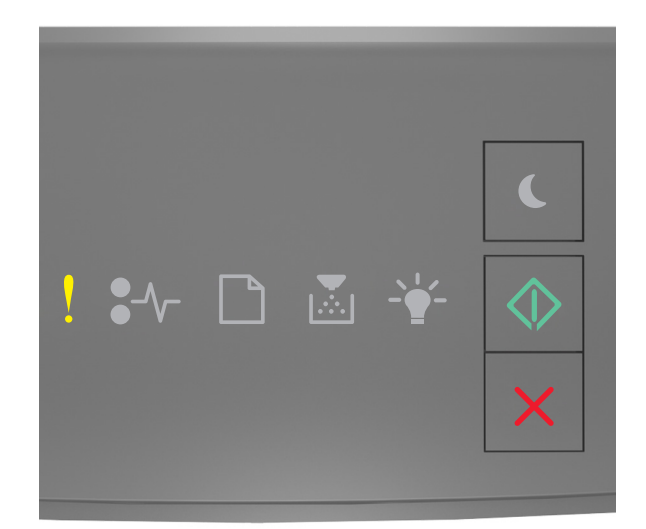

# ! - Til

# 🗇 - Til

Hvis lyssekvensen på kontrolpanelet er magen til lyssekvensen på den foregående illustration, skal du trykke hurtigt to gange på for at se den supplerende lyssekvens.

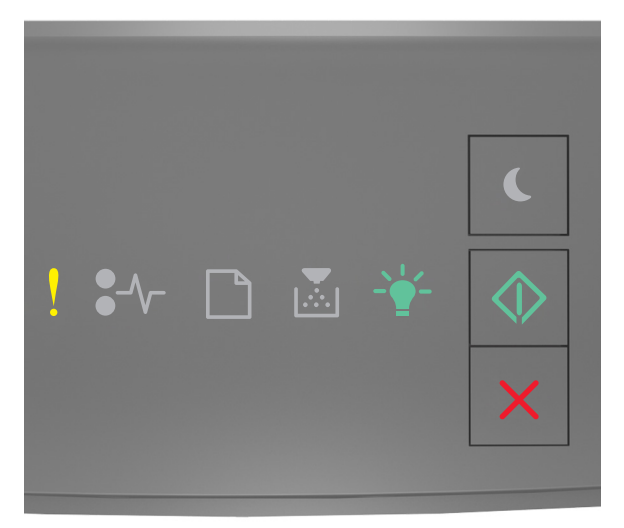

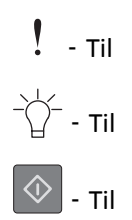

Hvis den supplerende lyssekvens på kontrolpanelet er magen til lyssekvensen på den foregående illustration, skal du prøve en eller flere af disse muligheder:

- Tryk på 📀 på printerkontrolpanelet for at fortsætte udskrivningen. Data kan gå tabt.
- Tryk på 🔀 på printerens kontrolpanel for at annullere udskriftsjobbet.
- Installer mere hukommelse i printeren.
- Reducér antallet og størrelsen af skrifttyper, antallet og kompleksiteten af billederne og antallet af siderne i udskriftsjobbet.

#### PPDS-skrifttypefejl [50]

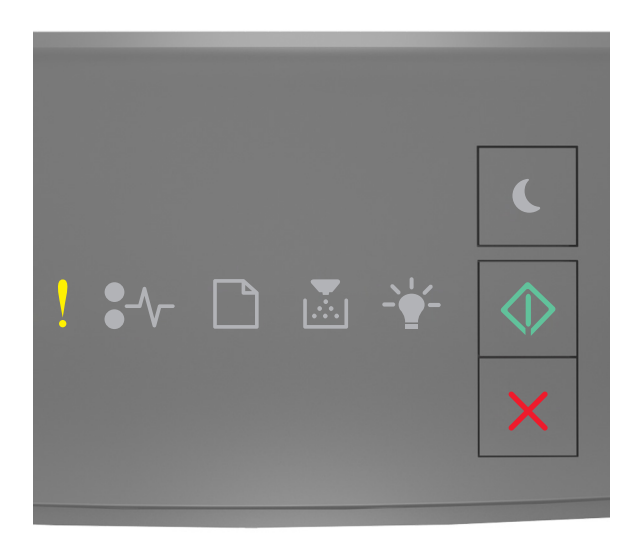

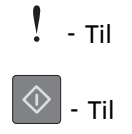

Hvis printerkontrollens lyssekvens er magen til lyssekvensen på den foregående illustration, skal du trykke hurtigt to gange på 🕥 for hurtigt at se den supplerende lyssekvens.

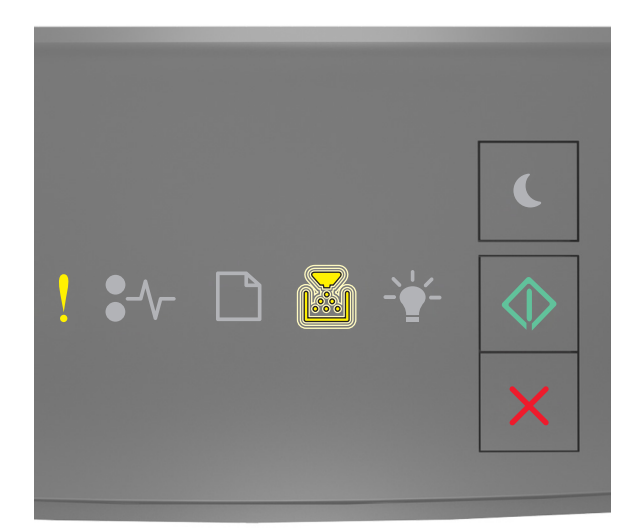

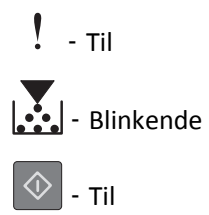

Hvis den supplerende lyssekvens på kontrolpanelet er magen til lyssekvensen på den foregående illustration, skal du prøve en eller flere af disse muligheder:

- Tryk på 🔷 på printerens kontrolpanel for at fortsætte udskrivningen.
- Tryk på 🔀 på printerens kontrolpanel for at annullere udskriftsjobbet.

#### Printeren blev nødt til at genstarte. Seneste udskriftsjob er måske ikke udført.

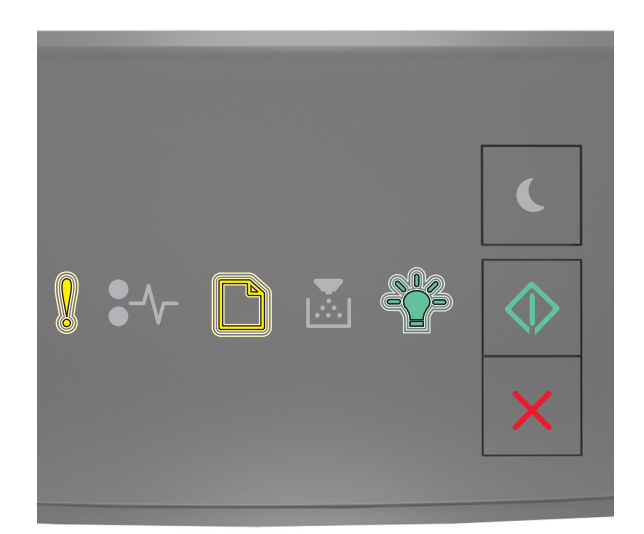

# - Blinkende

- Blinkende

- 🖞 - Blinkende

🗇 - Til

Hvis indikatorsekvensen på kontrolpanelet er magen til indikatorsekvensen på den foregående illustration, skal du

trykke på 🔯 på printerens kontrolpanel for at fortsætte udskrivningen.

Du kan få flere oplysninger ved at gå til <u>http://support.lexmark.com</u> eller kontakte kundesupport.

#### Servicefejl

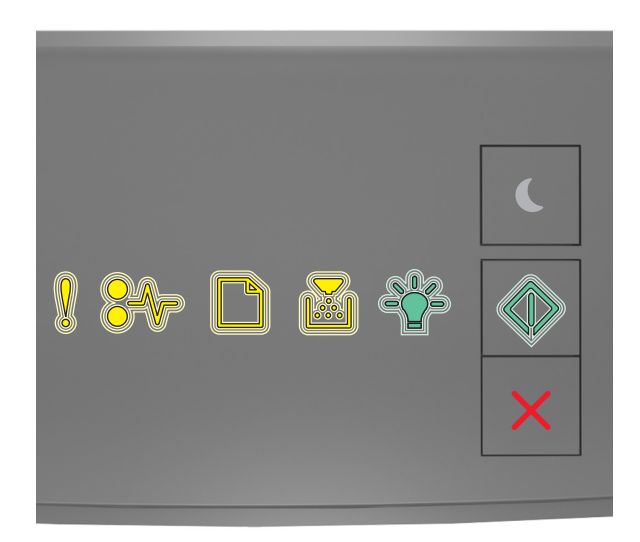

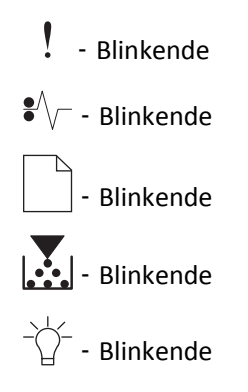

- Blinkende

Hvis indikatorsekvensen på printerens kontrolpanel er magen til indikatorsekvensen på den foregående illustration, skal du slukke printeren og derefter tænde den igen.

Hvis indikatorerne stadig blinker efter 10 sekunder, har printeren muligvis brug for et eftersyn. Besøg <u>http://support.lexmark.com</u>, eller kontakt en i systemsupportafdelingen.

#### Der er for mange skuffer [58]

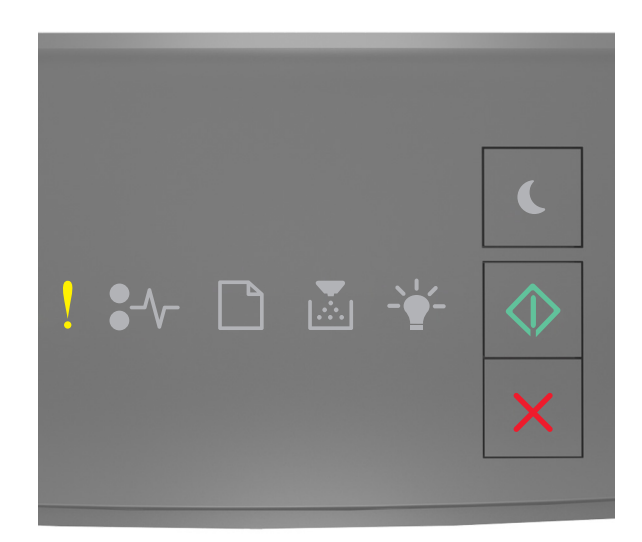

# ! - Til

## 🔷 - Til

Hvis lyssekvensen på printerens kontrolpanel er magen til lyssekvensen på den foregående illustration, skal du trykke hurtigt to gange på for hurtigt at se den supplerende lyssekvens.

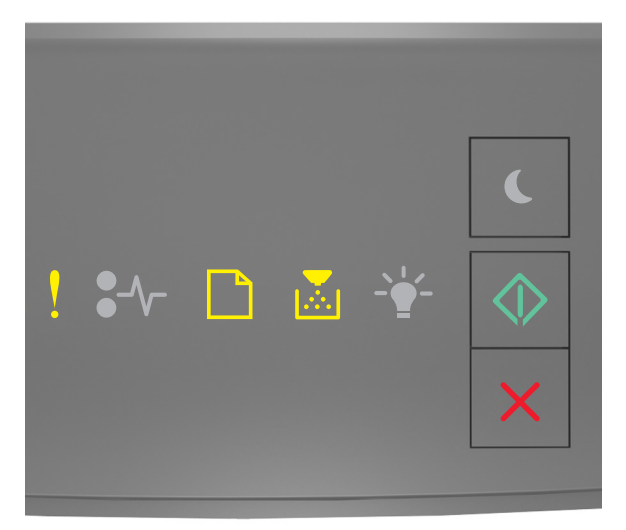

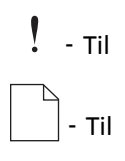

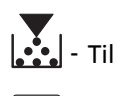

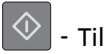

Hvis den supplerende lyssekvens er magen til lyssekvensen på den foregående illustration, skal du gøre følgende:

- **1** Sluk printeren.
- **2** Tag netledningen ud af stikkontakten i væggen.

**Bemærk!** Bakkeoptionerne låses sammen, når de stables. Fjern stakkede bakker en ad gangen fra toppen og nedefter.

- **3** Fjern de ekstra skuffer.
- **4** Tilslut netledningen til en korrekt jordforbundet stikkontakt.
- **5** Tænd printeren igen.